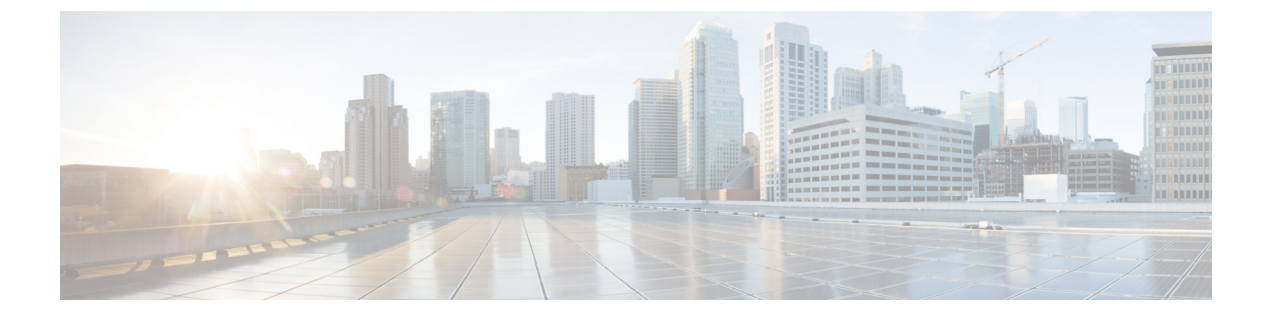

# 문제 해결

이 장에는 다음 섹션이 포함되어 있습니다.

- FDM-관리 디바이스 문제 해결, on page 1
- 보안 디바이스 커넥터 문제 해결, 12 페이지
- 보안 이벤트 커넥터 문제 해결, on page 16
- 문제 해결 Cisco Defense Orchestrator, on page 28
- 디바이스 연결 상태, on page 38
- SecureX 문제 해결, on page 54

# FDM-관리 디바이스 문제 해결

다음 문서를 사용하여 FDM 관리 디바이스 문제를 해결하십시오.

- 등록 키로 온보딩 중 디바이스 등록 실패 문제 해결
- FDM-관리 HA 생성 문제 해결, on page 11

# 총괄 요약 보고서 문제 해결

이동하여 네트워크 운영 보고서를 생성했는데 예상한 결과 또는 데이터가 전혀 표시되지 않을 수 있 습니다. 경우에 따라 요약에 No data available(사용 가능한 데이터 없음)이 표시될 수 있습니다. 몇 가 지 시나리오를 살펴보겠습니다.

- CDO는 디바이스가 온보딩된 시간부터 1시간마다 이벤트를 폴링합니다. 일부 예약된 이벤트는 10분, 60분, 6시간 또는 24시간마다 다양한 시간 간격으로 폴링되는 여러 작업을 트리거할 수 있 습니다. 선택한 디바이스가 방금 온보딩된 경우 데이터를 수집하고 컴파일하는 데 시간이 충분 하지 않을 수 있습니다.
- 스마트 라이선스가 부족할 수 있습니다. 충분한 라이선스가 있는 디바이스만 데이터를 생성합 니다. 원하는 데이터를 생성하는 데 필요한 스마트 라이선스를 확인하려면 FDM-관리 디바이스 라이선싱 유형의 내용을 참조하십시오.

- 액세스 제어 규칙에 대한 로깅이 활성화되지 않았습니다. 자세한 내용은 FDM-관리 액세스 제어 규칙의 로깅 설정를 참조하십시오.
- 선택한 시간 범위에 표시할 데이터가 부족하거나, 액세스 제어 규칙이 선택한 시간 범위 내에 트 리거되지 않았을 수 있습니다. Time Range(시간 범위) 옵션 간에 전환하여 다른 기간이 보고서 에 영향을 미치는지 확인합니다.

### FTD 온보딩 문제 해결

연결성

- ping으로 디바이스 연결을 확인합니다. ASA에서 직접 FP 관리 IP 주소를 ping해 보십시오. ICMP 가 외부로부터의 통신을 차단하면 인터넷에서 FP 관리 인터페이스를 ping 할 수 없습니다. cUrl / wget은 구성된 IP/포트에서 FP 관리 인터페이스에 액세스할 수 있는지 확인하는 데 도움이 됩 니다.
- 호환성을 위해 ASA 및/또는 ASDM 소프트웨어 버전을 확인합니다. 자세한 내용은 CDO에서 지 원하는 하드웨어 및 소프트웨어를 참조하십시오.
- ASA 로그를 사용하여 CDO 트래픽이 ASA에 의해 차단되는지 확인합니다. SSH를 통해 FP HTTP 관리 인터페이스에 연결하려는 시도는 /var/log/httpd/httpsd\_access\_log에 기록됩니다.

모듈의 잘못된 구성

• 지원되지 않는 구성 모듈이 특정 요구 사항을 충족하지 않는 경우 CDO는 디바이스의 구성을 지 원하지 못할 수 있습니다.

#### HTTP 인증

• CDO는 온보딩 프로세스 중에 ASA 디바이스를 인증하기 위해 토큰 기반 SSO를 발급합니다. 멀 티 컨텍스트 모드의 ASA의 경우 비관리 컨텍스트에서 FP 모듈을 온보딩하려고 하면 토큰 문제 가 발생할 수 있습니다. 잘못된 토큰은 /var/log/mojo/mojo.log에서 ASDM SSO 로그인으로 식별 됩니다.

### 라이선스 부족으로 인해 실패

디바이스 연결 상태가 "Insufficient License(라이선스 부족)"로 표시되면 다음을 수행합니다.

- 디바이스가 라이선스를 획득할 때까지 잠시 기다립니다. 일반적으로 Cisco Smart Software Manager 가 디바이스에 새 라이선스를 적용하는 데 시간이 걸립니다.
- 디바이스 상태가 변경되지 않으면 CDO에서 로그아웃하고 다시 로그인하여 CDO 포털을 새로 고침한 후 라이선스 서버와 디바이스 간의 네트워크 통신 문제를 해결합니다.
- 포털을 새로 고침해도 디바이스 상태가 변경되지 않으면 다음을 수행합니다.

#### Procedure

- 단계 1 Cisco Smart Software Manager에서 새 등록 키를 생성하고 복사합니다. 자세한 내용은 스마트 라이선 싱 생성 비디오를 참조하십시오.
- 단계2 CDO 탐색 모음에서 Inventory(재고 목록) 페이지를 클릭합니다.
- 단계3 Devices(디바이스) 탭을 클릭합니다.
- 단계 4 적절한 디바이스 유형 탭을 클릭하고 Insufficient License(라이선스 부족) 상태의 디바이스를 선택합니다.
- 단계 5 Device Details(디바이스 세부 정보) 창에서 Insufficient Licenses(불충분한 라이선스)에 표시되는 Manage Licenses(라이선스 관리)를 클릭합니다. Manage Licenses(라이선스 관리) 창이 나타납니다.
- 단계 6 Activate(활성화) 필드에 새 등록 키를 붙여넣고 Register Device(디바이스 등록)를 클릭합니다.

새 등록 키가 디바이스에 성공적으로 적용되면 연결 상태가 Online(온라인)으로 바뀝니다.

관련 정보:

- FTD 온보딩
- 사용자 이름, 비밀번호 및 IP 주소를 사용하여 FDM-관리 디바이스 온보딩
- 스마트 라이선스 적용 또는 업데이트

# 등록되지 않은 디바이스 문제 해결

FDM 관리 디바이스가 Firewall Device Manager을 통해 클라우드에서 등록 취소되었을 수 있습니다. 클라우드에 디바이스를 다시 등록하려면 다음을 수행하십시오.

프로시저

- 단계1 Inventory(인벤토리) 페이지에서 Devices(장치) 탭을 클릭합니다.
- 단계 2 FTD 탭을 클릭하고 "미등록된 디바이스" 상태의 디바이스를 선택하면 오른쪽의 오류 메시지가 표시 됩니다.
- 단계**3** 등록되지 않은 디바이스가 등록 키를 사용하여 온보딩된 경우, Cisco Defense Orchestrator는 이전에 적용된 키가 만료되었으므로 새 등록 키를 생성하라는 메시지를 표시합니다.
  - a) 새로 고침 버튼을 클릭하여 새 등록 키를 생성한 다음 Copy(복사) 아이콘 🕿를 클릭합니다.
  - b) CDO에 등록하려는 디바이스의 Firewall Device Manager에 로그인합니다.
  - c) System Settings(시스템 설정)에서 Cloud Services(클라우드 서비스)를 클릭합니다.
  - d) Cisco Defense Orchestrator 영역에서 Get Started(시작하기)를 클릭합니다.
  - e) Registration Key(등록 키) 필드에 CDO에서 생성한 등록 키를 붙여넣습니다.
  - f) **Register**(등록)를 클릭한 다음 Cisco 고지 사항을 수락합니다. Firewall Device Manager는 CDO에 등록 요청을 보냅니다.

- g) 디바이스의 연결 상태가 "읽기 오류"로 변경될 때까지 CDO에서 Inventory(인벤토리)페이지를 새로 고칩니다.
- h) 디바이스에서 구성을 읽으려면 CDO에 대한 Read Configuration(구성 읽기)를 클릭합니다.
- 단계 4 등록되지 않은 디바이스가 일련 번호를 사용하여 온보딩된 경우, CDO는 Firewall Device Manager에 서 디바이스를 자동 등록하라는 메시지를 표시합니다.
  - a) CDO에 등록하려는 디바이스의 Firewall Device Manager에 로그인합니다.
  - b) System Settings(시스템 설정)에서 Cloud Services(클라우드 서비스)를 클릭합니다.
  - c) Auto-enroll with Tenancy from Cisco Defense Orchestrator(Cisco Defense Orchestrator에서 테넌 시로 자동 등록) 옵션을 선택하고 Register(등록)를 클릭합니다.
  - d) 디바이스의 연결 상태가 "읽기 오류"로 변경될 때까지 CDO에서 Inventory(인벤토리)페이지를 새로 고칩니다.
  - e) 디바이스에서 구성을 읽으려면 CDO에 대한 Read Configuration(구성 읽기)를 클릭합니다.

### 등록 키로 온보딩 중 디바이스 등록 실패 문제 해결

클라우드 서비스 FQDN을 확인하지 못함

클라우드 서비스 FQDN 확인 실패로 인해 디바이스 등록에 실패하면, 네트워크 연결 또는 DNS 구성 을 확인하고 디바이스 온보딩을 다시 시도하십시오.

잘못된 등록 키로 인해 실패

잘못된 등록 키로 인해 디바이스 등록이 실패하는 경우로, 올바르지 않은 등록 키를 Firewall Device Manager에 붙여넣으면 발생할 수 있습니다.

Cisco Defense Orchestrator에서 동일한 등록 키를 다시 복사하고 디바이스 등록을 시도합니다. 디바이 스에 이미 스마트 라이선스가 있는 경우 등록 키를 firewall device manager에 붙여넣기 전에 스마트 라 이선스를 제거해야 합니다.

라이선스 부족으로 인해 실패

디바이스 연결 상태가 "Insufficient License(라이선스 부족)"로 표시되면 다음을 수행합니다.

- 디바이스가 라이선스를 획득할 때까지 잠시 기다립니다. 일반적으로 Cisco Smart Software Manager 가 디바이스에 새 라이선스를 적용하는 데 시간이 걸립니다.
- 디바이스 상태가 변경되지 않으면 CDO에서 로그아웃하고 다시 로그인하여 CDO 포털을 새로 고침한 후 라이선스 서버와 디바이스 간의 네트워크 통신 문제를 해결합니다.
- 포털을 새로 고침해도 디바이스 상태가 변경되지 않으면 다음을 수행합니다.
  - Cisco Smart Software Manager에서 새 등록 키를 생성하고 복사합니다. 자세한 내용은 스마트 라이선싱 생성 비디오를 참조하십시오.
  - 2. CDO 탐색 모음에서 Inventory(재고 목록) 페이지를 클릭합니다.

- 3. Insufficient License(불충분한 라이센스) 상태의 디바이스를 선택합니다.
- 4. Device Details(디바이스 세부 정보)창에서 Insufficient Licenses(불충분한 라이선스)에 표시되 는 Manage Licenses(라이선스 관리)를 클릭합니다. 라이선스 관리 창이 열립니다.
- 5. Activate(활성화) 필드에 새 등록 키를 붙여넣고 Register Device(디바이스 등록)를 클릭합니다.
- •새 등록 키가 디바이스에 성공적으로 적용되면 연결 상태가 Online(온라인)으로 바뀝니다.

# 침입 방지 시스템 문제 해결

#### 내 IPS 정책 옵션은 무엇입니까?

온보드된 모든 디바이스는 "기본 재정의"라는 Cisco Defense Orchestrator 제공 IPS 정책에 자동으로 연결됩니다. CDO에서는 모든 FDM 관리 디바이스에 대해 새 IPS 정책을 생성하므로 이 이름을 가진 여러 정책이 있을 수 있습니다. 기본 IP 정책을 사용하지만 서명 오버라이드 옵션을 편집하려는 경우 자세한 내용은 Firepower 침입 정책 서명 재정의를 참조하십시오. 디바이스마다 다른 서명 오버라이 드를 구성하면 기본 오버라이드 정책이 일관되지 않을 수 있습니다.

모든 디바이스에 대해서로 다른 IPS 정책을 사용하려면 어떻게 해야 합니까?

CDO는 모든 FDM 관리 디바이스에 대해 새 IPS 정책을 생성하므로 이 이름을 가진 정책이 여러 개 있을 수 있습니다. 각 디바이스가 온보딩된 후 CDO 제공 IPS 정책의 이름을 바꿀 필요가 없습니다. 정책을 확장하면 연결된 디바이스가 표시되며 디바이스 또는 정책별로 위협 이벤트 페이지 및 서명 오버라이드 페이지를 필터링할 수도 있습니다. 기본 오버라이드 정책을 사용자 지정하려면 디바이 스별로 서명 오버라이드를 구성합니다. 이로 인해 기본 오버라이드 침입 정책이 일관되지 않게 되지 만 기능이 금지되지는 않습니다.

FDM 관리 디바이스에서 오버라이드가 구성된 디바이스를 온보딩했습니다.

CDO 외부에서 구성된 오버라이드는 디바이스 구성이나 기능에 문제를 일으키지 않습니다.

오버라이드가 이미 구성되어 있는 디바이스를 온보딩하고 이 새 디바이스가 오버라이드가 없는 디 바이스와 IP 정책을 공유하는 경우 IPS 정책이 일관성 없음으로 표시됩니다. 일관성 없음을 해결하려 면 Firepower Intrusion Policy Signature Overrides의 단계 3을 참조하십시오.

### SSL 암호 해독 문제 해결

재서명 암호 해독이 브라우저에서는 작동하지만 앱에서는 작동하지 않는 웹 사이트 처리(SSL 또는 인 증 기관 피닝)

스마트폰 및 기타 디바이스용 일부 앱은 SSL(또는 인증 기관) 피닝이라는 기술을 사용합니다. SSL 피 닝 기술은 원래 서버 인증서의 해시를 앱 자체에 포함합니다. 따라서 앱이 FDM 관리 디바이스에서 재서명된 인증서를 받으면 해시 검증에 실패하고 연결이 중단됩니다. 이때 기본적인 증상은 사용자가 사이트 앱을 사용해서는 웹 사이트에 연결할 수 없지만 웹 브라우저 를 사용하면 연결할 수 있다는 것입니다(앱으로 연결에 실패한 디바이스에서 브라우저를 사용할 때 도 연결 가능). 사용자가 Facebook iOS 또는 Android 앱은 사용할 수 없지만 Safari나 Chrome에서 https://www.facebook.com/을 입력하면 연결할 수 있는 경우를 예로 들 수 있습니다.

SSL 피닝은 특별히 메시지 가로채기(man-in-the-middle) 공격을 차단하는 데 사용되므로 이러한 현상 을 해결하는 방법은 없습니다. 다음 옵션 중에서 선택해야 합니다.

- 앱 사용자를 지원합니다. 이 경우 사이트로의 트래픽을 암호 해독할 수 없습니다. SSL Decryption(SSL 암호 해독) 규칙의 Application(애플리케이션) 탭에서 사이트 애플리케이션용 Do Not Decrypt(암호 해독 안 함) 규칙을 생성하고, 이 규칙을 연결에 적용할 Decrypt Re-sign(재서명 암호 해독) 규칙 앞에 배치합니다.
- 사용자들이 브라우저만 사용하도록 강제합니다. 사이트로의 트래픽을 암호 해독해야 하는 경우 에는 사용자에게 네트워크를 통해 연결할 때 사이트 앱을 사용할 수 없으며 브라우저만 사용해 야 함을 알려야 합니다.

기타 세부정보

특정 사이트가 브라우저에서는 작동하는데 동일 디바이스의 앱에서는 작동하지 않는 경우 SSL 피닝 인스턴스를 살펴봐야 합니다. 하지만 심층적으로 확인하려면 연결 이벤트를 사용해 브라우저 테스 트와 더불어 SSL 피닝을 확인할 수 있습니다.

앱은 두 가지 방식으로 해시 검증 장애를 처리할 수 있습니다.

- Facebook 등의 그룹 1 앱은 서버에서 SH, CERT, SHD 메시지를 받는 즉시 SSL ALERT 메시지를 보냅니다. Alert는 보통 SSL 피닝을 나타내는 "Unknown CA (48)(알 수 없는 CA(48))" 알림입니다. 알림 메시지 후에는 TCP Reset(TCP 재설정)이 전송됩니다. 이벤트 세부사항에는 다음 증상이 표 시됩니다.
  - SSL Flow Flag(SSL 플로우 플래그)에는 ALERT\_SEEN이 포함되어 있습니다.
  - SSL Flow Flag(SSL 플로우 플래그)에는 APP\_DATA\_C2S 또는 APP\_DATA\_S2C가 포함되어 있지 않습니다.
  - SSL Flow Message(SSL 플로우 메시지)는 보통 CLIENT\_HELLO, SERVER\_HELLO, SERVER\_CERTIFICATE, SERVER\_KEY\_EXCHANGE, SERVER\_HELLO\_DONE입니다.
- Dropbox 등의 그룹 2 앱은 알림을 보내지 않습니다. 대신 핸드셰이크가 완료될 때까지 기다렸다 가 TCP Reset(TCP 재설정)을 전송합니다. 이벤트에는 다음 증상이 표시됩니다.
  - SSL Flow Flag(SSL 플로우 플래그)에는 ALERT\_SEEN, APP\_DATA\_C2S 또는 APP\_DATA\_S2C 가 포함되어 있지 않습니다.
  - SSL Flow Message(SSL 플로우 메시지)는 보통 CLIENT\_HELLO, SERVER\_HELLO, SERVER\_CERTIFICATE, SERVER\_KEY\_EXCHANGE, SERVER\_HELLO\_DONE, CLIENT\_KEY\_EXCHANGE, CLIENT\_CHANGE\_CIPHER\_SPEC, CLIENT\_FINISHED, SERVER CHANGE CIPHER SPEC, SERVER FINISHED입니다.

CA 인증서에 대한 다운로드 버튼이 비활성화됨

CDO에 준비되었지만 아직 디바이스에 다시 구축되지 않은 인증서(셀프 서명되고 업로드됨)에 대해 서는 다운로드 버튼이 비활성화됩니다. 인증서는 디바이스에 구축한 후에만 다운로드할 수 있습니 다.

### 일련 번호를 사용하여 FDM-관리 디바이스 온보딩 문제 해결

- 프로비저닝 오류
  - 디바이스 비밀번호가 변경되지 않았음
  - 디바이스 비밀번호가 이미 변경됨

• 클레임 오류

- 유효하지 않은 일련 번호
- 디바이스 일련 번호가 이미 요청됨
- 디바이스가 오프라인임
- 디바이스를 클레임하지 못했음

### 클레임 오류

유효하지 않은 일련 번호

```
Claim Error
Failed to claim the device. Invalid serial number –
JAD213082X9.
```

Cisco Defense Orchestrator에서 디바이스를 클레임하는 동안 잘못된 일련 번호가 입력되었습니다.

해결 방법

- 1. CDO에서 FDM 관리 디바이스 인스턴스를 삭제합니다.
- 2. 올바른 일련 번호를 입력하여 새 FDM 관리 디바이스 인스턴스를 생성하고 디바이스를 클레임합 니다.

디바이스 일련 번호가 이미 요청됨

일련 번호를 사용하여 FDM 관리 디바이스를 온보딩할 때 다음 오류가 발생합니다.

```
Claim Error
Device with serial number JAD213082X9 is already
claimed.
```

#### 원인

이 오류는 다음 이유 중 하나로 인해 발생할 수 있습니다.

- 디바이스가 외부 벤더로부터 구매되었을 수 있으며 디바이스가 벤더의 테넌시에 있습니다.
- 디바이스가 이전에 다른 지역의 다른 CDO 인스턴스에서 관리되었을 수 있으며 해당 클라우드 테넌시에 등록되어 있습니다.

해결 방법

다른 클라우드 테넌시에서 디바이스의 일련 번호를 등록 취소한 다음 테넌트에서 회수해야 합니다.

사전 요구 사항

디바이스는 클라우드 테넌시에 연결할 수 있는 인터넷에 연결되어 있어야 합니다.

외부 벤더에서 구매한 디바이스

외부 벤더에서 구매한 디바이스가 벤더의 클라우드 테넌시에 등록되었을 수 있습니다.

- 1. CDO에서 디바이스 인스턴스를 삭제합니다.
- 2. 디바이스에 FXOS 이미지를 설치합니다. 자세한 내용은 FTD를 사용하는 Firepower 1000/21000용 Cisco FXOS 문제 해결 가이드의 "리이미징 절차" 장을 참조하십시오.
- 3. 콘솔 포트에서 FXOS CLI에 연결합니다.
- 4. 현재 관리자 비밀번호를 사용하여 FXOS에 로그인합니다.
- 5. FXOS CLI에서 local-mgmt: firepower # connect local-mgmt에 연결합니다.
- 6. 명령을 실행하여 클라우드 테넌시에서 디바이스를 등록 취소합니다. firepower(local-mgmt)#cloud deregister.
- 7. 등록 취소에 성공하면 CLI 인터페이스에서 성공 메시지를 반환합니다.

예: firepower(local-mgmt) # cloud deregister Release Image Detected RESULT=success MESSAGE=SUCCESS 10, X-Flow-Id: 2b3c9e8b-76c3-4764-91e4-cfd9828e73f9

디바이스가 이미 클라우드 테넌시에서 등록 취소된 경우 CLI 인터페이스에 디바이스 일련 번호 가 클라우드 테넌시에 등록되지 않았음을 나타냅니다. RESULT=success MESSAGE=DEVICE\_NOT\_FOUND: Device with serial number JAD213082x9 is not registered with 보안 서비스 익스체인지, X-Flow-Id: 63e48b4c-8426-48fb-9bd0-25fcd7777b99

- 8. 일련 번호를 제공하여 CDO에서 디바이스를 다시 클레임합니다. 자세한 내용은 디바이스 일련 번호를 사용하여 FDM 매니지드 디바이스 온보딩을 참조하십시오.
- 9. 디바이스에 FDM 관리 디바이스 애플리케이션(버전 6.7 이상)을 설치합니다. 로우 터치(low-touch) 프로비저닝이 디바이스에서 시작되고 Cisco Cloud에 자체적으로 등록됩니다. CDO은 디바이스를 온보딩합니다.

다른 지역의 다른 클라우드 테넌시에서 이미 관리하는 FDM-관리 디바이스 온보딩

디바이스가 이전에 다른 지역의 다른 CDO 인스턴스에서 관리되었을 수 있으며 해당 클라우드 테넌 시에 등록되어 있습니다.

사례 1: 디바이스를 소유하는 테넌트에 액세스할 수 있습니다.

- 1. 영역 1의 CDO에서 디바이스 인스턴스를 삭제합니다.
- 2. Firewall Device Manager에서 System Settings(시스템 설정) > Cloud Services(클라우드 서비스) 페 이지로 이동합니다. 디바이스가 CDO에서 제거되었음을 나타내는 경고 메시지가 나타납니다.
- 3. 링크를 클릭하고 드롭다운 목록에서 Unregister Cloud Services(클라우드 서비스 등록 취소)를 선 택합니다.
- 4. 경고를 읽고 Unregister(등록 취소)를 클릭합니다.
- 5. 영역 2의 CDO에서 디바이스를 클레임합니다.
- 6. Firewall Device Manager에서 System Settings(시스템 설정) > Cloud Services(클라우드 서비스)로 이동하여 Auto-enroll with Tenancy from Cisco Defense Orchestrator(Cisco Defense Orchestrator에서 테넌시에 자동 등록) 옵션을 선택하고 Register(등록)를 클릭합니다. 디바이스는 새 지역에 속하는 새 테넌트에 매핑되고 CDO는 디바이스를 온보딩합니다.

사례 2: 디바이스를 소유하는 테넌트에 액세스할 수 없습니다.

- 1. 콘솔 포트에서 FXOS CLI에 연결합니다.
- 2. 현재 관리자 비밀번호를 사용하여 FXOS에 로그인합니다.
- 3. FXOS CLI에서 local-mgmt: firepower # connect local-mgmt에 연결합니다.
- 4. 명령을 실행하여 클라우드 테넌시에서 디바이스를 등록 취소합니다. firepower(local-mgmt)#cloud deregister.
- 5. 등록 취소에 성공하면 CLI 인터페이스에서 성공 메시지를 반환합니다.

예: firepower(local-mgmt) # cloud deregister Release Image Detected RESULT=success MESSAGE=SUCCESS 10, X-Flow-Id: 2b3c9e8b-76c3-4764-91e4-cfd9828e73f9

디바이스가 클라우드에서 등록 취소됩니다.

- 6. 영역 2의 CDO에서 디바이스를 클레임합니다.
- 7. Firewall Device Manager에서 System Settings(시스템 설정) > Cloud Services(클라우드 서비스)로 이동하여 Auto-enroll with Tenancy from Cisco Defense Orchestrator(Cisco Defense Orchestrator 에서 테넌시에 자동 등록) 옵션을 선택하고 Register(등록)를 클릭합니다. 디바이스는 새 지역에 속하는 새 테넌트에 매핑되고 CDO는 디바이스를 온보딩합니다.

디바이스가 오프라인임

```
Claim Error
Failed to claim the device. Device with serial number
JAD213082X9 is offline. Please try again later.
```

#### 원인

- 다음 이유 중 하나로 인해 디바이스에서 Cisco Cloud에 연결할 수 없습니다.
  - 디바이스가 잘못 연결되었습니다.
  - •네트워크에 디바이스의 고정 IP 주소가 필요할 수 있습니다.

- 네트워크에서 맞춤형 DNS를 사용하거나 고객 네트워크에서 외부 DNS 차단이 있습니다.
- PPPoE 인증이 필요합니다. (유럽 지역에서 일반적입니다.)
- FDM 관리 디바이스가 프록시 뒤에 있습니다.

해결 방법

- 1. 디바이스에 로그인하고 부트스트랩 CLI 프로세스 또는 CDO Easy 설정 프로세스를 통해 디바이 스가 인터넷에 연결할 수 있도록 먼저 구성합니다.
- 2. 케이블링 및 네트워크 연결을 확인합니다.
- 3. 방화벽이 트래픽을 차단하고 있지 않은지 확인합니다.
- 보안서비스 익스체인지 도메인에 연결할 수 있는지 확인합니다. 자세한 내용은 하드웨어 설치를 위한 구성 사전 요건을 참조하십시오.

디바이스를 클레임하지 못했음

원인

- 이 오류는 다음 이유 중 하나로 인해 발생할 수 있습니다.
  - 보안 서비스 익스체인지에 일시적인 문제가 있을 수 있습니다.
  - 서버가 다운되었을 수 있습니다.

해결 방법

- 1. CDO에서 FDM 관리 디바이스 인스턴스를 삭제합니다.
- 2. 새 FDM 관리 디바이스 인스턴스를 생성하고 잠시 후 디바이스를 다시 클레임합니다.

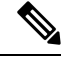

참고 디바이스를 클레임할 수 없는 경우 워크플로로 이동하여 오류 메시지를 확인하고 CDO 지원 팀에 세 부 정보를 전송합니다.

### 프로비저닝 오류

디바이스 비밀번호가 변경되지 않았음

Cisco Defense Orchestrator에서 디바이스를 클레임할 때 디바이스의 초기 프로비저닝이 실패하고 Inventory(재고 목록) 페이지에 "Unprovisioned(프로비저닝되지 않음)" 메시지가 표시될 수 있습니다.

원인

기본 비밀번호가 변경되지 않은 새 FDM 관리 디바이스에 대해 CDO FDM 관리 디바이스 시리얼 온 보딩 마법사에서 "Default Password Changed(기본 비밀번호 변경)" 옵션을 선택했을 수 있습니다.

해결 방법

디바이스의 비밀번호를 변경하려면 Inventory(재고 목록) 페이지에서 Enter Password(비밀번호 입 력)를 클릭해야 합니다. CDO가 새 비밀번호를 사용하여 계속 진행하고 디바이스를 온보드합니다.

디바이스 비밀번호가 이미 변경됨

CDO에서 디바이스를 클레임할 때 디바이스의 초기 프로비저닝이 실패하고 Inventory(재고 목록) 페 이지에 "Unprovisioned(프로비저닝되지 않음)" 메시지가 표시될 수 있습니다.

원인

기본 비밀번호가 이미 변경된 FDM 관리 디바이스에 대해 CDO FDM 관리 디바이스 시리얼 온보딩 마법사에서 "Default Password Not Changed(기본 비밀번호가 변경되지 않음)" 옵션을 선택했을 수 있 습니다.

해결 방법

시리얼 온보딩 마법사에서 제공된 새 비밀번호를 무시하려면 Inventory(재고 목록) 페이지에서 Confirm and Proceed(확인 및 진행)를 클릭해야 합니다. CDO가 새 비밀번호를 사용하여 계속 진행 하고 디바이스를 온보드합니다.

기타오류

다른 모든 프로비저닝 오류의 경우 Retry(재시도)를 클릭하여 프로비저닝을 다시 시작할 수 있습니 다. 여러 번 재시도한 후에도 실패하면 다음 단계를 수행합니다.

- 1. CDO에서 FDM 관리 디바이스 인스턴스를 삭제하고 새 인스턴스를 생성합니다. 온보딩 단계는 디바이스 일련 번호를 사용하여 FDM 매니지드 디바이스 온보딩을 참조하십시오.
- Firewall Device Manager에서 System Settings(시스템 설정) > Cloud Services(클라우드 서비스)로 이동하여 Auto-enroll with Tenancy from Cisco Defense Orchestrator(Cisco Defense Orchestrator 에서 테넌시에 자동 등록) 옵션을 선택하고 Register(등록)를 클릭합니다.

# FDM-관리 HA 생성 문제 해결

#### 이벤트 설명 오류

Cisco Defense Orchestrator에서 FDM 관리 HA 쌍을 온보딩하거나 생성하려고 하면 HA 쌍이 형성되지 않고 다음 메시지와 함께 오류가 표시될 수 있습니다.

**Event description(**이벤트 설명):CD App Sync 오류는 Cisco Threat Response가 Active에서는 활성화되지만 Standb에서는 활성화되지 않는다는 것입니다.

이 오류가 표시되면 HA 쌍 내의 디바이스 중 하나 또는 둘 모두의 디바이스가 CDO, Firepower Threat Response 또는 Cisco Success Network와 같은 Cisco cloud 서버에 이벤트를 보낼 수 있도록 구성되지 않은 것입니다.

Firewall Device Manager UI에서 Send Events to the Cisco Cloud(Cisco Cloud로 이벤트 보내기) 기능 을 활성화해야 합니다. 자세한 내용은 실행 중인 버전의 Firepower Device Manager 구성 가이드에서 클라우드 서비스 구성 장을 참조하십시오. HA를 생성한 후 디바이스 중 하나가 잘못된 상태입니다.

HA를 만드는 동안 디바이스 중 하나가 비정상 상태이거나 오류 상태가 되면 HA 쌍을 끊고 디바이스 상태를 확인한 다음 HA를 다시 생성합니다. failover history(장애 조치 기록)이 문제를 진단하는 데 도 움이 될 수 있습니다.

# 보안 디바이스 커넥터 문제 해결

다음 주제를 사용하여 온프레미스 SDC(Secure Device Connector) 문제를 해결합니다.

이러한 시나리오와 일치하지 않는 경우 Cisco 기술 지원 센터에서 케이스를 엽니다.

### SDC에 연결할 수 없음

CDO에서 연속으로 두 개의 하트비트 요청에 응답하지 못한 경우 SDC는 "도달할 수 없음" 상태입니 다. SDC에 연결할 수 없는 경우 테넌트는 온보딩한 디바이스와 통신할 수 없습니다.

CDO는 다음과 같은 방식으로 SDC에 연결할 수 없음을 나타냅니다.

- "일부 보안 디바이스 커넥터(SDC)에 연결할 수 없습니다."라는 메시지가 표시됩니다. CDO 홈페 이지에서 이러한 SDC와 연결된 디바이스와 통신할 수 없습니다.
- Secure Connectors(보안 커넥터) 페이지에서 SDC의 상태는 "연결할 수 없음"입니다.

먼저 이 문제를 해결하려면 SDC를 테넌트에 다시 연결해 봅니다.

- 1. SDC 가상 머신이 실행 중이고 해당 지역의 CDO IP 주소에 도달할 수 있는지 확인합니다. 매니지 드 디바이스에 Cisco Defense Orchestrator 연결을 참조하십시오.
- 하트비트를 수동으로 요청하여 CDO와 SDC를 다시 연결해 봅니다. SDC가 하트비트 요청에 응답 하면 "활성" 상태로 돌아갑니다. 하트비트를 수동으로 요청하려면 다음과 같이 작업합니다.
  - 1. CDO 메뉴에서 Admin(관리) > Secure Connector(보안 커넥터)를 선택합니다.
  - 2. 연결할 수 없는 SDC를 클릭합니다.
  - 3. 작업 창에서 Request Heartbeat(하트비트 요청)를 클릭합니다.
  - 4. Reconnect(다시 연결)를 클릭합니다.
- 3. 테넌트에 수동으로 다시 연결하려고 시도한 후에도 SDC가 활성 상태로 돌아가지 않으면, 배포 후 SDC 상태가 CDO에서 활성화되지 않음, 12 페이지의 지침을 따르십시오.

# 배포 후 SDC 상태가 CDO에서 활성화되지 않음

CDO가 배포 후 약 10분 동안 SDC가 활성 상태임을 나타내지 않으면 SDC를 배포할 때 생성한 cdo 사용자 및 암호를 사용하여 SSH를 사용하여 SDC VM에 연결합니다.

#### Procedure

- 단계 1 /opt/cdo/configure.log를 검토합니다. SDC에 대해 입력한 구성 설정과 성공적으로 적용되었는지 여부를 보여줍니다. 설정 프로세스에 오류가 있거나 값이 올바르게 입력되지 않은 경우 sdc-onboard 설정을 다시 실행합니다.
  - a) [cdo@localhost cdo]\$ 프롬프트에서 sudo sdc-onboard setup을 입력합니다.
  - b) cdouser의 암호를 입력합니다.
  - c) 프롬프트에 따라 수행합니다. 설정 스크립트는 설정 마법사에서 수행한 모든 구성 단계를 안내하 고 입력한 값을 변경할 수 있는 기회를 제공합니다.
- 단계2 로그를 검토하고 sudo sdc-onboard setup을 실행한 후에도 CDO가 여전히 SDC가 Active(활성) 상태 임을 나타내지 않으면, CDO 지원에 문의하십시오.

# SDC의 변경된 IP 주소가 CDO에 반영되지 않음

SDC의 IP 주소를 변경한 경우 GMT 오전 3시 이후까지는 CDO에 반영되지 않습니다.

### SDC와의 디바이스 연결 문제 해결

이 도구를 사용하여 CDO에서 SDC(보안 디바이스 커넥터)를 통해 디바이스로의 연결을 테스트합니 다. 디바이스가 온보딩에 실패하거나 온보딩 전에 CDO가 디바이스에 연결할 수 있는지 확인하려는 경우 이 연결을 테스트할 수 있습니다.

#### Procedure

- 단계1 CDO 메뉴에서 Admin(관리) > Secure Connector(보안 커넥터)를 선택합니다.
- 단계2 SDC를 선택합니다.
- 단계3 오른쪽의 Troubleshooting(문제 해결) 창에서 Device Connectivity(디바이스 연결)를 클릭합니다.
- 단계 4 문제 해결을 시도하거나 연결을 시도하는 디바이스의 유효한 IP 주소 또는 FQDN 및 포트 번호를 입 력하고 Go(이동)를 클릭합니다. CDO는 다음 확인을 수행합니다.
  - a) DNS 확인 IP 주소 대신 FQDN을 제공하는 경우 SDC가 도메인 이름을 확인하고 IP 주소를 가져 올 수 있는지 확인합니다.
  - b) 연결 테스트 디바이스에 연결할 수 있는지 확인합니다.
  - c) TLS 지원 디바이스와 SDC가 모두 지원하는 TLS 버전 및 암호를 탐지합니다.
    - 지원되지 않는 암호 디바이스와 SDC에서 모두 지원하는 TLS 버전이 없는 경우 CDO는 디 바이스에서 지원하는 TLS 버전 및 암호도 테스트하지만 SDC는 테스트하지 않습니다.
  - d) SSL 인증서 문제 해결에서 인증서 정보를 제공합니다.

단계 5 디바이스에 대한 온보딩 또는 연결 문제가 계속 발생하는 경우 Defense Orchestrator 지원에 문의하십 시오.

### 간헐적으로 또는 SDC에 연결되지 않음

이 섹션에서 설명하는 솔루션은 온프레미스 SDC(보안 디바이스 커넥터)에만 적용됩니다. 증상: 간헐적으로 또는 SDC에 연결되지 않음 진단: 이 문제는 디스크 공간이 거의 찼을 때(80% 이상) 발생할 수 있습니다.

디스크 공간 사용량을 확인하려면 다음 단계를 수행합니다.

- 1. SDC(보안 디바이스 커넥터) VM용 콘솔을 엽니다.
- 2. 사용자 이름 cdo로 로그인합니다.
- 3. 최초 로그인 시 생성한 비밀번호를 입력합니다.
- 4. 먼저 df -h를 입력하여 사용 가능한 디스크 공간이 없는지 확인하여 디스크 여유 공간을 확인합 니다.

Docker에서 디스크 공간을 소비한 것을 확인할 수 있습니다. 정상적인 디스크 사용량은 2GB 미만 일 것으로 예상됩니다.

5. Docker 폴더의 디스크 사용량을 보려면,

sudo du -h /var/lib/docker | sort -h를 실행합니다.

Docker 폴더의 디스크 공간 사용량을 볼 수 있습니다.

```
절차
```

Docker 폴더의 디스크 공간 사용량이 거의 가득 찬 경우 docker 구성 파일에서 다음을 정의합니다.

- 최대 크기: 현재 파일이 최대 크기에 도달하면 로그 회전을 강제합니다.
- 최대 파일: 최대 한도에 도달했을 때 초과 회전된 로그 파일을 삭제합니다.

다음을 수행하십시오.

- 1. sudo vi /etc/docker/daemon.json를 실행합니다.
- 2. 파일에 다음 줄을 삽입합니다.

```
{
  "log-driver": "json-file",
  "log-opts": {"max-size": "100m", "max-file": "5" }
}
```

3. ESC 키를 누른 다음 :wq!를 입력합니다. 변경 사항을 쓰고 파일을 닫습니다.

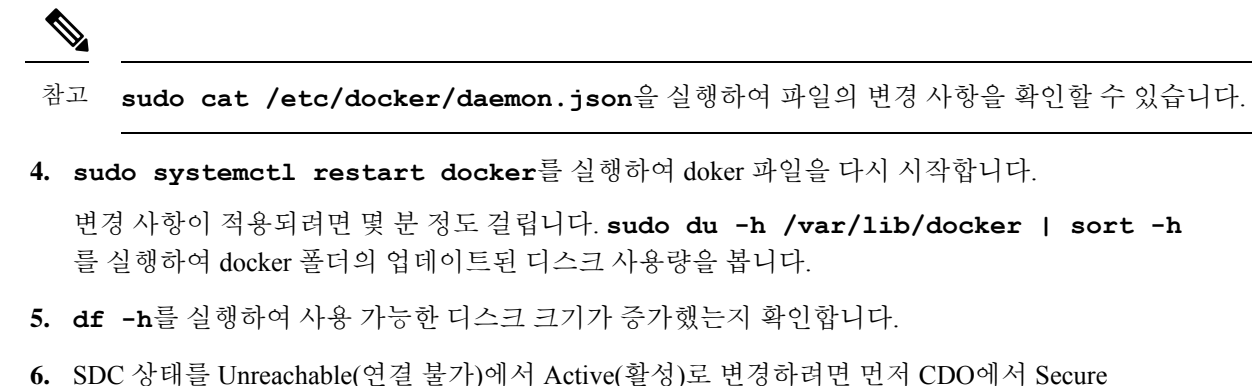

6. SDC 상태들 Unreachable(연결 물가)에서 Active(활정)도 면정하려면 먼저 CDO에서 Secure Connector(보안 커넥터) 페이지로 이동하여 Actions(작업) 메뉴에서 Request Reconnect(재연결 요 청)를 클릭해야 합니다.

# 보안 디바이스 커넥터에 영향을 미치는 컨테이너 권한 상승 취약점: cisco-sa-20190215-runc

Cisco PSIRT(제품 보안 사고 대응 팀)는 Docker의 심각도가 높은 취약성에 대해 설명하는 보안 자문 cisco-sa-20190215-runc를 게시했습니다. 취약성에 대한 전체 설명은 전체 PSIRT 팀 자문을 참조하십 시오.

- 이 취약성은 모든 CDO 고객에게 영향을 미칩니다.
  - CDO의 클라우드 배포 SDC(보안 디바이스 커넥터)를 사용하는 고객은 CDO 운영 팀에서 교정 단계를 이미 수행했으므로 아무 작업도 수행할 필요가 없습니다.
  - 온프레미스에 배포된 SDC를 사용하는 고객은 최신 Docker 버전을 사용하도록 SDC 호스트를 업 그레이드해야 합니다. 다음 지침에 따라 이 작업을 수행할 수 있습니다.
    - CDO-표준 SDC 호스트 업데이트, 15 페이지
    - 사용자 지정 SDC 호스트 업데이트, 16 페이지
    - 버그 추적, 16 페이지

#### CDO-표준 SDC 호스트 업데이트

CDO 이미지를 사용하여 SDC를 배포한 경우 이 지침을 사용합니다.

프로시저

- 단계1 SSH 또는 하이퍼바이저 콘솔을 사용하여 SDC 호스트에 연결합니다.
- 단계2 다음 명령을 실행하여 Docker 서비스 버전을 확인합니다.

docker version

단계3 최신 VM(가상 머신) 중 하나를 실행 중인 경우 다음과 같은 출력이 표시됩니다.

```
문제 해결
```

```
> docker version
Client:
    Version: 18.06.1-ce
    API version: 1.38
    Go version: go1.10.3
    Git commit: e68fc7a
    Built: Tue Aug 21 17:23:03 2018
    OS/Arch: linux/amd64
    Experimental: false
```

여기에서 이전 버전을 볼 수 있습니다.

단계4 다음 명령을 실행하여 Docker를 업데이트하고 서비스를 다시 시작하십시오.

```
> sudo yum update docker-ce
> sudo service docker restart
```

참고 Docker 서비스가 다시 시작되는 동안 CDO와 디바이스 간에 짧은 연결 중단이 발생합니다.

단계5 docker version 명령을 다시 실행하십시오. 다음 출력이 표시되어야 합니다.

```
> docker version
Client:
    Version: 18.09.2
    API version: 1.39
    Go version: gol.10.6
    Git commit: 6247962
    Built: Sun Feb XX 04:13:27 2019
    OS/Arch: linux/amd64
    Experimental: false
```

단계6 마쳤습니다. 이제 패치가 적용된 최신 버전의 Docker로 업그레이드되었습니다.

### 사용자 지정 SDC 호스트 업데이트

자체 SDC 호스트를 생성한 경우 Docker 설치 방법에 따라 업데이트 지침을 따라야 합니다. CentOS, yum 및 Docker-ce(커뮤니티 에디션)를 사용한 경우 이전 절차가 작동합니다.

Docker-ee(엔터프라이즈 버전)를 설치했거나 다른 방법을 사용하여 Docker를 설치한 경우 Docker의 고정 버전이 다를 수 있습니다. Docker 페이지를 확인하여 설치할 올바른 버전(Docker 보안 업데이트 및 컨테이너 보안 모범 사례)을 결정할 수 있습니다.

### 버그추적

Cisco는 이 취약성을 계속 평가하고 있으며 추가 정보가 제공되는 대로 권고를 업데이트할 것입니다. 권고가 최종으로 표시되면 관련 Cisco 버그에서 자세한 내용을 참조할 수 있습니다.

CSCvo33929-CVE-2019-5736: runc container breakout

# 보안 이벤트 커넥터 문제 해결

이러한 시나리오와 일치하지 않는 경우 Cisco 기술 지원 센터에서 케이스를 엽니다.

### SEC 온보딩 실패 문제 해결

이러한 문제 해결 항목에서는 SEC(보안 이벤트 커넥터) 온보딩 실패와 관련된 여러 가지 증상에 대해 설명합니다.

SEC 온보딩 실패

증상: SEC 온보딩에 실패했습니다.

복구: SEC를 제거하고 다시 온보딩합니다.

이 오류가 표시되는 경우:

- 1. 가상 머신 컨테이너에서 Secure Event Connector 및 해당 파일을 제거합니다.
- 2. 보안 디바이스 커넥터 업데이트. 일반적으로 SDC는 자동으로 업데이트되므로 이 절차를 사용할 필요가 없지만 이 절차는 문제 해결 시 유용합니다.
- 3. SDC 가상 머신에 SEC(Secure Event Connector) 설치.

 $\rho$ 

팁 SEC를 온보딩할 때는 항상 복사 링크를 사용하여 부트스트랩 데이터를 복사합니다.

참고 이 절차로 문제가 해결되지 않으면 문제 해결 로그 파일 이벤트 로깅하고 관리 서비스 제공자 또는 Cisco 기술 지원 센터에 문의하십시오.

SEC 부트스트랩 데이터가 제공되지 않음

메시지: 오류가 발생하여 보안 이벤트 커넥터를 부트스트랩할 수 없습니다. 부트스트랩 데이터가 제 공되지 않아 종료하는 중입니다.

[sdc@localhost ~]\$ /usr/local/cdo/toolkit/sec.sh setup Please input the bootstrap data from Setup Secure Event Connector page of CDO: [2020-06-10 04:37:26] ERROR cannot bootstrap Secure Event Connector, bootstrap data not provided, exiting.

진단: 프롬프트가 표시될 때 부스트랩 데이터가 설정 스크립트에 입력되지 않았습니다.

복구: 온보딩 시 부트스트랩 데이터 입력에 대한 프롬프트가 표시되면 CDO UI에서 생성된 SEC 부트 스트랩 데이터를 제공합니다.

부트스트랩 구성 파일이 없습니다.

메시지: 오류가 발생하여 테넌트 <tenant\_name>에 대한 보안 이벤트 커넥터를 부트스트랩할 수 없습 니다. 부트스트랩 구성 파일("/usr/local/cdo/es bootstrapdata")이 없어 종료하는 중입니다.

진단: SEC 부트스트랩 데이터 파일("/usr/local/cdo/es bootstrapdata")이 없습니다.

복구: CDO UI에서 생성된 SEC 부트스트랩 데이터를 /usr/local/cdo/es\_bootstrapdata 파일에 배치하고 다시 온보딩을 시도합니다.

- 1. 온보딩 절차를 반복합니다.
- 2. 부트스트랩 날짜를 복사합니다.
- 3. 'sdc' 사용자로 SEC VM에 로그인합니다.
- 4. CDO UI에서 생성된 SEC 부트스트랩 데이터를 /usr/local/cdo/es\_bootstrapdata 파일에 배치하고 다시 온보딩을 시도합니다.

부트스트랩 데이터 디코딩 실패

메시지: 오류가 발생하여 테넌트 <tenant\_name>에 대한 보안 이벤트 커넥터를 부트스트랩할 수 없습 니다. SEC 부스트랩 데이터를 디코딩하지 못하여 종료하는 중입니다.

[sdc@localhost ~]\$ /usr/local/cdo/toolkit/sec.sh setup

```
base64: invalid input
```

[2020-06-10 04:37:26] ERROR cannot bootstrap Secure Event Connector for tenant: tenant\_XYZ, failed to decode SEC bootstrap data, exiting.

진단: 부트스트랩 데이터 디코딩 실패

복구: SEC 부트스트랩 데이터를 재생성하고 온보딩을 다시 시도합니다.

부트스트랩 데이터에 SEC를 온보딩하는 데 필요한 정보가 없습니다.

메시지:

- ERROR는 테넌트에 대한 보안 이벤트 커넥터 컨테이너를 부트스트랩할 수 없습니다. 보안 서비 스 익스체인지 FQDN이 설정되지 않았습니다. 종료됩니다.
- ERROR는 테넌트에 대한 보안 이벤트 커넥터 컨테이너를 부트스트랩할 수 없습니다. 보안 서비 스 익스체인지 OTP가 설정되지 않았습니다. 종료됩니다.

[sdc@localhost ~]\$ /usr/local/cdo/toolkit/sec.sh setup [2020-06-10 04:37:26] ERROR cannot bootstrap Secure Event Connector for tenant: 보안 서비스 익스체인지 FQDN not set, exiting.

[sdc@localhost ~]\$ /usr/local/cdo/toolkit/sec.sh setup [2020-06-10 04:37:26] ERROR cannot bootstrap Secure Event Connector for tenant: 보안 서비스 익스체인지 FQDN not set, exiting.

진단: 부트스트랩 데이터에 SEC를 온보딩하는 데 필요한 정보가 없습니다.

복구: 부트스트랩 데이터를 재생성하고 다시 온보딩을 시도합니다.

툴킷 cron 현재 실행 중

메시지: 오류 SEC 툴킷이 이미 실행 중이어서 종료하는 중입니니다.

[sdc@localhost ~]\$ /usr/local/cdo/toolkit/sec.sh setup [2020-06-10 04:37:26] ERROR SEC toolkit already running.

진단: 툴킷 cron이 현재 실행 중입니다.

복구: 온보딩 명령을 다시 시도합니다.

적절한 CPU 및 메모리를 사용할 수 없음

메시지: 오류가 발생하여 보안 이벤트 커넥터를 설정할 수 없습니다. 최소 4개의 CPU와 8GB의 RAM 이 필요하여 종료하는 중입니다.

[sdc@localhost ~]\$ /usr/local/cdo/toolkit/sec.sh setup
[2020-06-10 04:37:26] ERROR unable to setup Secure Event Connector, minimum 4 cpus and 8
GB ram required, exiting.

진단: 적절한 CPU 및 메모리를 사용할 수 없습니다.

복구: 최소 4개의 CPU 및 8GB RAM이 VM에서 SEC 전용으로 프로비저닝되었는지 확인하고 다시 온 보딩을 시도합니다.

SEC가 이미 실행 중

메시지: 오류. 보안 이벤트 커넥터가 이미 실행 중입니다. 새 보안 이벤트 커넥터를 온보딩하기 전에 'cleanup'을 실행하십시오. 종료하는 중입니다.

[sdc@localhost ~]\$ /usr/local/cdo/toolkit/sec.sh setup [2020-06-10 04:37:26] ERROR Secure Event Connector already running, execute 'cleanup' before onboarding a new Secure Event Connector, exiting.

진단: SEC가 이미 실행 중입니다.

복구: 새 SEC를 온보딩하기 전에 SEC Cleanup 명령을 실행합니다.

SEC 도메인 연결 불가

메시지:

- api-sse.cisco.com:443에 연결 실패; 연결 거부됨
- 오류가 발생하여 보안 이벤트 커넥터를 설정할 수 없습니다. 도메인 api-sse.cisco.com에 연결할 수 없어 종료하는 중입니다.

[sdc@localhost ~]\$ /usr/local/cdo/toolkit/sec.sh setup curl: (7) Failed connect to api-sse.cisco.com:443; Connection refused [2020-06-10 04:37:26] ERROR unable to setup Secure Event Connector, domain api-sse.cisco.com unreachable, exiting.

진단: SEC 도메인에 연결할 수 없음

복구: 온프레미스 SDC가 인터넷에 연결되어 있는지 확인하고 다시 온보딩을 시도합니다.

온보딩 SEC 명령이 오류 없이 성공했지만 SEC 도커 컨테이너가 작동하지 않음

증상: 온보딩 SEC 명령이 오류 없이 성공했지만 SEC 도커 컨테이너가 작동하지 않습니다.

진단: 온보딩 SEC 명령이 오류 없이 성공했지만 SEC 도커 컨테이너가 작동하지 않습니다.

복구:

- 1. 'sdc' 사용자로 SEC에 로그인합니다.
- SEC 도커 컨테이너 시작 로그(/usr/local/cdo/data/<tenantDir> /event\_streamer/logs/startup.log)에 오 류가 있는지 확인합니다.

3. 있는 경우 SEC Cleanup 명령을 실행하고 온보딩을 다시 시도합니다.

#### **CDO** 지원 문의

이러한 시나리오와 일치하지 않는 경우 Cisco 기술 지원 센터에서 케이스를 엽니다.

### 보안 이벤트 커넥터 등록 실패 문제 해결

증상: 클라우드 이벤트 서비스에 대한 Cisco Secure Event Connector 등록이 실패합니다.

진단: SEC가 이벤트 클라우드 서비스에 등록하지 못하는 가장 일반적인 이유입니다.

- SEC가 SEC에서 Eventing 클라우드 서비스에 연결할 수 없습니다.
  - 복구: 포트 443에서 인터넷에 액세스할 수 있고 DNS가 올바르게 구성되어 있는지 확인합니다.
- SEC 부트스트랩 데이터의 유효하지 않거나 만료된 일회용 비밀번호로 인한 등록 실패 복구:

#### Procedure

단계1 'sdc' 사용자로 SDC에 로그온합니다.

단계2 커넥터 로그 보기: (/usr/local/cdo/data/<tenantDir> /event\_streamer/logs/connector.log)에서 등록 상태를 확인합니다.

유효하지 않은 토큰으로 인해 등록에 실패한 경우 로그 파일에 아래와 유사한 오류 메시지가 표시됩 니다.

컨텍스트:(\*contextImpl).handleFailed] 등록 - CE2001: 등록 실패 - 잘못된 토큰으로 인해 디바이스를 등록하지 못했습니다. 유효한 새 토큰을 사용하여 다시 시도하십시오. - 실패''

단계 3 SDC VM에서 SEC Cleanup 명령 단계를 실행하여 보안 커넥터 페이지에서 SEC를 제거합니다.

단계 4 새 SEC 부트스트랩 데이터를 생성하고 SEC 온보딩 단계를 다시 시도합니다.

### 보안 및 분석 로깅 이벤트를 사용하여 네트워크 문제 해결

다음은 이벤트 뷰어를 사용하여 네트워크 문제를 트러블슈팅하는 데 사용할 수 있는 기본 프레임워 크입니다.

이 시나리오에서는 네트워크 운영 팀에서 사용자가 네트워크의 리소스에 액세스할 수 없다는 보고 를 받은 것으로 가정합니다. 문제를 보고하는 사용자와 해당 위치를 기반으로, 네트워크 운영 팀은 어떤 방화벽이 리소스에 대한 액세스를 제어하는지를 합리적으로 파악합니다.

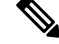

Note 또한 이 시나리오에서는 FDM 관리 디바이스가 네트워크 트래픽을 관리하는 방화벽이라고 가정합니 다. Security Analytics and Logging(보안 분석 및 로깅)은 다른 디바이스 유형에서 로깅 정보를 수집하 지 않습니다.

#### Procedure

- 단계1 탐색창에서 분석 > 이벤트 로깅를 선택합니다.
- 단계2 기록 탭을 클릭합니다.
- 단계 3 시간 범위를 기준으로 이벤트 필터링을 시작합니다. 기본적으로 Historical(기록) 탭에는 이벤트의 마 지막 시간이 표시됩니다. 올바른 시간 범위인 경우 현재 날짜와 시간을 End(종료) 시간으로 입력합니 다. 올바른 시간 범위가 아닌 경우 보고된 문제의 시간을 포함하는 시작 및 종료 시간을 입력합니다.
- 단계 4 Sensor ID(센서 ID) 필드에 사용자의 액세스를 제어하는 것으로 의심되는 방화벽의 IP 주소를 입력합 니다. 방화벽이 두 개 이상인 경우 검색 창에서 속성:값 쌍을 사용하여 이벤트를 필터링합니다. 두 항 목을 만들고 OR 문으로 결합합니다. 예: SensorID:192.168.10.2 OR SensorID:192.168.20.2.
- 단계5 Events(이벤트) 필터 표시줄의 Source IP(소스 IP) 필드에 사용자의 IP 주소를 입력합니다.
- 단계 6 사용자가 리소스에 액세스할 수 없는 경우 Destination IP(대상 IP) 필드에 해당 리소스의 IP 주소를 입력해 보십시오.
- 단계7 결과에서 이벤트를 확장하고 세부 정보를 확인합니다. 다음은 몇 가지 세부 사항입니다.
  - AC\_RuleAction 규칙이 트리거될 때 수행된 작업(허용, 신뢰, 차단).
  - FirewallPolicy 이벤트를 트리거한 규칙이 상주하는 정책입니다.
  - FirewallRule 이벤트를 트리거한 규칙의 이름입니다. 값이 Default Action(기본 작업)인 경우 정 책의 규칙 중 하나가 아니라 이벤트를 트리거한 것은 정책의 기본 작업입니다.
  - UserName 이니시에이터 IP 주소와 연결된 사용자입니다. 이니시에이터 IP 주소는 소스 IP 주 소와 동일합니다.
- 단계8 규칙 작업이 액세스를 차단하는 경우 FirewallRule 및 FirewallPolicy 필드를 확인하여 액세스를 차단 하는 정책의 규칙을 식별합니다.

### NSEL 데이터 플로우 문제 해결

및 을 했으면 다음 절차를 사용하여 NSEL 이벤트가 사용자 ASA에서 Cisco Cloud로 전송되고 Cisco Cloud가 이를 수신하는지 확인합니다.

ASA가 NSEL 이벤트를 SEC(보안 이벤트 커넥터)로 보낸 다음 Cisco Cloud로 보내도록 구성된 후에 는 데이터가 즉시 흐르지 않습니다. NET에서 생성되는 NSEL 관련 트래픽이 있다고 가정하면 첫 번 째 NSEL 패킷이 ASA에 도착하는 데 몇 분 정도 걸릴 수 있습니다.

Note 이 워크플로우는 "flow-export counters" 명령 및 "capture" 명령을 사용하여 NSEL 데이터 플로우 문제 를 해결하는 방법을 보여줍니다. 이러한 명령 사용에 대한 자세한 내용은CLI Book 1: Cisco ASA 시 리즈 일반 운영 CLI 구성 가이드의 "패킷 캡처" 및 Cisco ASA NetFlow 구현 가이드의 "NSEL 모니터 링"을 참조하십시오.

다음 세 가지 작업을 수행합니다.

- NetFlow 패킷이 SEC로 전송되고 있는지 확인
- Cisco Cloud에서 NetFlow 패킷을 수신하고 있는지 확인

# 문제 해결 로그 파일 이벤트 로깅

SEC(Secure Event Connector) Troubleshooting.sh는 모든 이벤트 스트리머 로그를 수집하여 single.tar.gz 파일로 압축합니다.

다음 절차를 사용하여 Comparesed.tar.gz 파일을 생성하고 파일의 압축을 풉니다.

- 1. 문제 해결 스크립트 실행, 22 페이지.
- 2. sec\_troubleshoot.tar.gz 파일 압축 해제, 23 페이지.

### 문제 해결 스크립트 실행

SEC(보안 이벤트 커넥터) Troubleshooting.sh는 모든 이벤트 스트리머 로그를 수집하여 single.tar.gz 파 일로 압축합니다. Troubleshooting.sh 스크립트를 실행하려면 다음 절차를 따르십시오.

#### Procedure

단계1 VM 하이퍼바이저를 열고 SDC(Secure Device Connector)에 대한 콘솔 세션을 시작합니다.

단계2 로그인한 다음 root 사용자로 전환합니다.

[cdo@localhost ~]\$sudo su root

Note sdc 사용자로 전환할 수도 있지만 루트 역할을 하면 IP 테이블 정보도 수신 됩니다. IP 테이블 정보는 방화 벽이 디바이스 및 모든 방화벽 경로에서 실행 중임을 보여줍니다. 방화벽이 보안 이벤트 커넥터 TCP 또 는 UDP 포트를 차단하는 경우 이벤트는 이벤트 로깅 테이블에 표시되지 않습니다. IP 테이블은 이러한 경우를 확인하는 데 도움이 됩니다.

단계 3 프롬프트에서 문제 해결 스크립트를 실행하고 테넌트 이름을 지정합니다. 다음은 명령 구문입니다. [root@localhost ~]\$ /usr/local/cdo/toolkit/troubleshoot.sh --app sec --tenant CDO\_[tenant\_name] 예를 들면 다음과 같습니다.

[root@localhost ~]\$ /usr/local/cdo/toolkit/troubleshoot.sh --app sec --tenant CDO\_example\_tenant

명령 출력에서 sec\_troubleshoot 파일이 SDC의 /tmp/troubleshoot 디렉터리에 저장되어 있음을 확인할 수 있습니다. 파일 이름은 sec\_troubleshoot-*timestamp*.tar.gz 규칙을 따르십시오.

단계4 파일을 검색하려면 CDO 사용자로 로그인하고 SCP 또는 SFTP를 사용하여 파일을 다운로드합니다.

예를 들면 다음과 같습니다.

[root@localhost troubleshoot]# scp sec\_troubleshoot-timestamp.tar.gz root@server-ip:/scp/sec\_troubleshoot-timestamp.tar.gz

#### What to do next

sec troubleshoot.tar.gz 파일 압축 해제, on page 23를 진행합니다.

### sec\_troubleshoot.tar.gz 파일 압축 해제

SEC(Secure Event Connector) 문제 해결 스크립트 실행 스크립트는 모든 이벤트 스트리머 로그를 수 집하여 단일 sec\_troubleshoot.tar.gz 파일로 압축합니다. 다음 절차에 따라 sec\_troubleshoot.tar.gz 파일 의 압축을 풉니다.

- 1. VM 하이퍼바이저를 열고 SDC(Secure Device Connector)에 대한 콘솔 세션을 시작합니다.
- 2. 로그인한 다음 root 사용자로 전환합니다.

[cdo@localhost ~]\$sudo su root

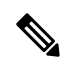

Note sdc 사용자로 전환할 수도 있지만 루트 역할을 하면 IP 테이블 정보도 수신 됩니다. IP 테이블 정보는 방화벽이 디바이스 및 모든 방화벽 경로에서 실행 중임을 보여줍니다. 방화벽이 보안 이벤트 커넥터 TCP 또는 UDP 포트를 차단하는 경우 이벤트는 이벤트 로깅 테이블에 표시되지 않습니다. IP 테이블 은 이러한 경우를 확인하는 데 도움이 됩니다.

3. 프롬프트에서 다음 명령을 입력합니다.

[root@localhost ~]\$ tar xvf sec\_troubleshoot-timestamp.tar.gz

로그 파일은 테넌트의 이름을 따서 명명된 디렉터리에 저장됩니다. 이러한 로그는 sec\_troubelshoot-timestamp.tar.gz 파일에 저장됩니다. 루트 사용자로 모든 로그 파일을 수집한 경우 iptables 파일이 포함됩니다.

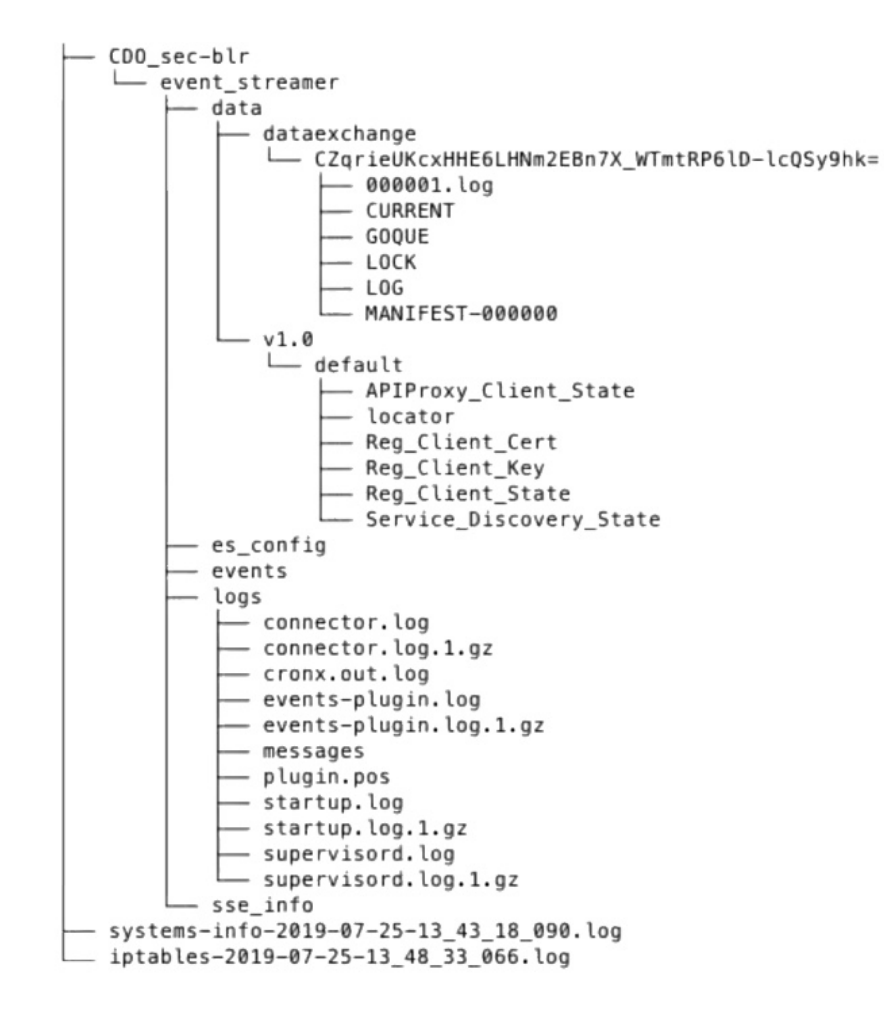

# SEC 부트스트랩 데이터를 생성하지 못했습니다.

증상: CDO에서 SEC 부트스트랩 데이터를 생성하는 동안, "부트스트랩 생성" 단계가 "부트스트랩 데 이터를 가져오는 중에 오류가 발생했습니다." 오류와 함께 실패합니다. 다시 시도하십시오."

수리: 부트스트랩 데이터 생성을 다시 시도하십시오. 여전히 실패하면 CDO 지원에 문의하십시오.

# 온보딩 후 CDO 보안 커넥터 페이지에서 SEC 상태가 "비활성"임

Symptom(증상): 보안 이벤트 커넥터 상태가 다음 이유 중 하나로 CDO 보안 커넥터 페이지에서 "비 활성"으로 표시됩니다.

- 하트비트 실패
- 커넥터 등록 실패

복구:

- Heartbeat failed(하트비트 실패): SEC 하트비트를 요청하고 보안 커넥터 페이지를 새로 고쳐 상 태가 "활성"으로 변경되는지 확인하고 그렇지 않으면 보안 디바이스 커넥터 등록이 실패했는지 확인합니다.
- Connector registration failed(커넥터 등록 실패): 보안 이벤트 커넥터 등록 실패 문제 해결을 참 조하십시오.

# SEC가 "온라인"이지만 CDO 이벤트 로깅 페이지에 이벤트가 없습니다

Symptom(증상): CDO 보안 커넥터 페이지에 보안 이벤트 커넥터가 "활성"으로 표시되지만 CDO 이 벤트 뷰어에는 이벤트가 표시되지 않습니다.

Solution or workaround(해결 방법):

#### Procedure

- 단계1 온프레미스 SDC의 VM에 'sdc' 사용자로 로그인합니다. 프롬프트에서 sudo su sdc를 입력합니다. 단계2 다음 확인을 수행합니다.
  - SEC 커넥터 로그(/usr/local/cdo/data/<tenantDir>/event\_streamer/logs/connector.log)를 확인하고 SEC 등록이 성공했는지 확인합니다. 그렇지 않은 경우 "보안 이벤트 커넥터 등록 실패 문제 해 결" 문제를 참조하십시오.
  - SEC 이벤트 로그(/usr/local/cdo/data/<tenantDir>/event\_streamer/logs/events-plugin.log )를 확인하 고 이벤트가 처리되고 있는지 확인합니다. 그렇지 않은 경우 CDO 지원에 문의하십시오.
  - SEC 도커 컨테이너에 로그인하고 "supervisoretl -c /opt/cssp/data/conf/supervisord.conf" 명령을 실 행하고 출력이 아래와 같고 모든 프로세스가 RUNNING 상태인지 확인합니다. 그렇지 않은 경우 CDO 지원에 문의하십시오.

estreamer-connector RUNNING pid 36, 업타임 5:25:17

estreamer-cron RUNNING pid 39, 업타임 5:25:17

estreamer-plugin RUNNING pid 37, 업타임 5:25:17

estreamer-rsyslog RUNNING pid 38, 업타임 5:25:17

• 온프레미스 SDC의 방화벽 규칙이 보안 커넥터 페이지에서 SEC에 대해 표시된 UDP 및 TCP 포 트를 차단하지 않는지 확인합니다. 어떤 포트를 열어야 하는지 확인하려면 Cisco Security Analytics 및 Logging에 사용되는 장치의 TCP, UDP 및 NSEL 포트 찾기를 참조하십시오.

| c                                            |                            |            |        |                       | 6c24d6bb-e307-4a05-9dd7-<br>4f6f6c084d6b                             |
|----------------------------------------------|----------------------------|------------|--------|-----------------------|----------------------------------------------------------------------|
| ID                                           | Туре                       | Deployment | Status | Last Heartbeat        | Details                                                              |
| CDO_solution_es1-<br>SDC                     | Secure Device<br>Connector | # On-Prem  | Active | 5/31/2019, 3:00:21 PM | Version 83a49e199bdd85b7cdfb8dd05972e50c5929abf4<br>IP 192.168.0.191 |
| 6c24d6bb-e307-<br>4a05-9dd7-<br>4f6f6c084d6b | Secure Event Connector     | ₩ On-Prem  | Active | 5/31/2019, 3:00:23 PM | Address<br>TCP 10125<br>Port<br>UDP 10025<br>Port                    |

• 자체 CentOS 7 VM을 사용하여 SDC를 수동으로 설정하고 들어오는 요청을 차단하도록 방화벽 을 구성한 경우, 다음 명령을 실행하여 UDP 및 TCP 포트의 차단을 해제할 수 있습니다.

firewall-cmd --zone=public --add-port=<udp\_port>/udp --permanent

firewall-cmd --zone=public --add-port=<tcp\_port>/tcp --permanent

#### firewall-cmd --reload

• 선택한 Linux 네트워크 도구를 사용하여 이 포트에서 패킷이 수신되고 있는지 확인합니다. 수신 되지 않는 경우 FTD 로그 구성을 다시 확인합니다.

위의 수리 중 어느 것도 작동하지 않으면, CDO 지원에 지원 티켓을 제출하십시오..

# SEC Cleanup 명령

SEC(보안 이벤트 커넥터) cleanup 명령은 SDC(보안 디바이스 커넥터) VM에서 SEC 컨테이너 및 관련 파일을 제거합니다. 보안 이벤트 커넥터 등록 실패 문제 해결, on page 20 또는 온보딩에 실패할 경우 이 명령을 실행할 수 있습니다.

명령을 실행하려면 다음을 수행합니다.

#### Before you begin

이 작업을 수행하려면 테넌트의 이름을 알아야 합니다. 테넌트 이름을 찾으려면 CDO에서 사용자 메 뉴를 열고 Settings(설정)를 클릭합니다. 페이지를 아래로 스크롤하여 테넌트 이름을 찾습니다.

#### Procedure

- 단계1 'sdc' 사용자로 SDC에 로그인합니다. 프롬프트에서 sudo su sdc를 입력합니다.
- 단계2 /usr/local/cdo/toolkit 디렉터리에 연결합니다.
- 단계3 sec.sh remove tenant name을 실행하고 SEC를 제거할 의도를 확인합니다.

#### 예:

[sdc@localhost~]\$ /usr/local/cdo/toolkit/sec.sh remove tenant\_XYZ Are you sure you want to remove Secure Event Connector for tenant tenant\_XYZ? (y/n): y

#### What to do next

이 명령이 SEC를 제거하지 못한 경우 SEC Cleanup 명령 실패, on page 27를 계속하십시오.

### SEC Cleanup 명령 실패

SEC Cleanup 명령, on page 26가 실패한 경우 이 절차를 사용합니다.

메시지: SEC를 찾을 수 없습니다. 종료합니다.

증상: Cleanup SEC 명령이 기존 SEC를 정리하지 못합니다.

[sdc@localhost ~]\$ /usr/local/cdo/toolkit/sec.sh remove tenant\_XYZ Are you sure you want to remove Secure Event Connector for tenant tenant\_XYZ? (y/n): y [2020-06-10 04:50:42] SEC not found, exiting.

복구: 정리 명령이 실패할 때 보안 이벤트 커넥터를 수동으로 정리합니다.

이미 실행 중인 SEC 도커 컨테이너를 제거합니다.

#### Procedure

- 단계1 'sdc' 사용자로 SDC에 로그인합니다. 프롬프트에서 sudo su sdc를 입력합니다.
- 단계 2 docker ps 명령을 실행하여 SEC 컨테이너의 이름을 찾습니다. SEC 이름은 "es name" 형식입니다.
- 단계3 docker stop 명령을 실행하여 SEC 컨테이너를 중지합니다.
- 단계4 rm 명령을 실행하여 SEC 컨테이너를 제거합니다.

예를 들면 다음과 같습니다.

\$ docker stop <SEC\_docker\_container\_name>

\$ docker rm <SEC\_docker\_container\_name>

# 상태 확인을 사용하여 보안 이벤트 커넥터의 상태 학습

SEC(보안 이벤트 커넥터) 상태 확인 스크립트는 SEC의 상태에 대한 정보를 제공합니다. 상태 확인을 실행하려면 다음 절차를 따르십시오.

#### Procedure

- 단계1 VM 하이퍼바이저를 열고 SDC(보안 디바이스 커넥터)에 대한 콘솔 세션을 시작합니다.
- 단계2 "cdo" 사용자로 SDC에 로그인합니다.
- 단계**3 "sdc"**사용자로 전환합니다. [cdo@tenant]\$sudo su sdc
- 단계 4 프롬프트에서 healthcheck.sh 스크립트를 실행하고 테넌트 이름을 지정합니다. [sdc@host ~]\$ /usr/local/cdo/toolkit/healthcheck.sh --app sec --tenant CDO\_[tenant\_name]

#### 예를 들면 다음과 같습니다.

[sdc@host ~]\$ /usr/local/cdo/toolkit/healthcheck.sh --app sec --tenant CDO\_example\_tenant 스크립트의 출력은 다음과 같은 종류의 정보를 제공합니다.

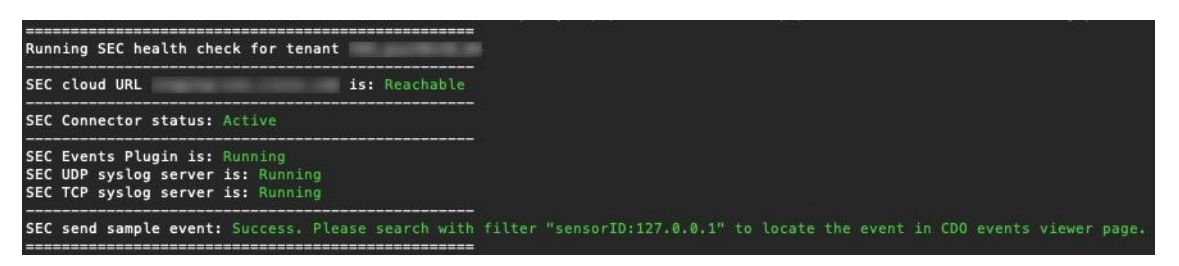

상태 확인 출력의 값:

- SEC Cloud URL(SEC 클라우드 URL): CDO 클라우드 URL 및 SEC가 CDO에 연결할 수 있는지 여부를 표시합니다.
- SEC 커넥터: SEC 커넥터가 올바르게 온보딩되고 시작된 경우 "Running(실행 중)"으로 표시됩니다.
- SEC UDP 시스템 로그 서버: UDP Syslog 서버가 UDP 이벤트를 전송할 준비가 된 경우 "Running(실 행 중)"으로 표시됩니다.
- SEC TCP 시스템 로그 서버: TCP Syslog 서버가 TCP 이벤트를 전송할 준비가 된 경우 "Running(실 행 중)"으로 표시됩니다.
- SEC 커넥터 상태: SEC가 실행 중이고 CDO에 온보딩된 경우 Active(활성)로 표시됩니다.
- SEC Send sample event(SEC 샘플 이벤트 전송): 상태 확인이 종료될 때 모든 상태 확인이 "녹 색"인 경우 툴이 샘플 이벤트를 전송합니다. (프로세스 중 하나라도 "Down" 상태이면 테스트 이 벤트 전송을 건너뜁니다.) 샘플 이벤트는 이벤트 로그에 "sec-health-check"라는 정책으로 표시됩 니다.

# 문제 해결 Cisco Defense Orchestrator

### 로그인 실패 문제 해결

실수로 잘못된 CDO 지역에 로그인했기 때문에 로그인에 실패함

적절한 CDO 지역에 로그인했는지 확인합니다. https://sign-on.security.cisco.com에 로그인하면 액세스 할지역을 선택할 수 있습니다. CDO타일을 클릭하여 defenceorchestrator.com에 액세스하거나 CDO(EU) 를 클릭하여 defenceorchestrator.eu에 액세스합니다.

### 마이그레이션 후 로그인 실패 문제 해결

잘못된 사용자 이름 또는 암호로 인해 CDO에 로그인하지 못함

해결 방법 CDO에 로그인하려고 할 때 사용자 이름 및 비밀번호가 올바른 데도 로그인이 실패하는 것 을 알고 있거나, "비밀번호를 잊음"를 시도하여 사용 가능한 비밀번호를 복원할 수 없는 경우, 새 Cisco Secure Cloud Sign-On 계정을 사용하려면 새 Cisco Secure Cloud Sign On 계정 생성 및 Duo 다단계 인 증 구성의 지침에 따라 새 Cisco Secure Cloud Sign-On 계정에 등록해야 합니다.

Cisco Secure Cloud Sign-On 대시보드 로그인에 성공했지만 CDO를 실행할 수 없음

해결 방법 CDO 테넌트와 다른 사용자 이름으로 Cisco Secure Cloud Sign-On 계정을 만들었을 수 있습 니다. CDO와 Cisco Secure Sign-On 간의 사용자 정보를 표준화하려면 Cisco TAC(Technical Assistance Center)에 문의하십시오.

저장된 북마크를 사용한 로그인 실패

해결방법 브라우저에 저장한 이전 북마크를 사용하여 로그인을 시도했을 수 있습니다. 북마크는 https://cdo.onelogin.com을 가리킬 수 있습니다.

해결 방법 https://sign-on.security.cisco.com에 로그인합니다.

- 해결 방법 아직 Cisco Secure Sign-On 계정을 생성하지 않은 경우 계정을 생성하십시오.
- 해결 방법 새 계정을 생성한 경우 대시보드에서 Cisco Defense Orchestrator(US), Cisco Defense Orchestrator(EU) 또는 Cisco Defense Orchestrator(APJC)에 해당하는 CDO 타일을 클릭합니다.
- 해결 방법 https://sign-on.security.cisco.com을 가리키도록 북마크를 업데이트합니다.

# 액세스 및 인증서 문제 해결

새 지문 탐지 상태 확인

#### Procedure

단계1 내비게이션 바에서 Devices & Services(디바이스 및 서비스)를 클릭합니다.

단계2 Devices(디바이스) 탭을 클릭합니다.

- 단계3 해당 디바이스 탭을 클릭합니다.
- 단계4 새 지문 감지됨 상태에서 디바이스를 선택합니다.
- 단계5 새 지문 감지됨 창에서 지문 검토를 클릭합니다.
- 단계6 지문을 검토하고 수락하라는 메시지가 표시되면
  - a. Download Fingerprint(지문 다운로드)를 클릭하고 검토합니다.
  - b. 지문에 만족하면 Accept(수락)를 클릭합니다. 그렇지 않은 경우 Cancel(취소)를 클릭합니다.

단계7 새 지문 문제를 해결한 후 디바이스의 연결 상태가 온라인으로 표시되고 구성 상태가 "동기화되지 않음" 또는 "충돌 감지됨"으로 표시될 수 있습니다. 구성 충돌 해결을 검토하여 CDO와 디바이스 간의 구성 차이를 검토하고 해결합니다.

보안 및 분석 로깅 이벤트를 사용하여 네트워크 문제 해결

다음은 이벤트 뷰어를 사용하여 네트워크 문제를 트러블슈팅하는 데 사용할 수 있는 기본 프레임워 크입니다.

이 시나리오에서는 네트워크 운영 팀에서 사용자가 네트워크의 리소스에 액세스할 수 없다는 보고 를 받은 것으로 가정합니다. 문제를 보고하는 사용자와 해당 위치를 기반으로, 네트워크 운영 팀은 어떤 방화벽이 리소스에 대한 액세스를 제어하는지를 합리적으로 파악합니다.

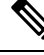

Note 또한 이 시나리오에서는 FDM 관리 디바이스가 네트워크 트래픽을 관리하는 방화벽이라고 가정합니 다. Security Analytics and Logging(보안 분석 및 로깅)은 다른 디바이스 유형에서 로깅 정보를 수집하 지 않습니다.

#### Procedure

- 단계1 탐색창에서 분석 > 이벤트 로깅를 선택합니다.
- 단계2 기록 탭을 클릭합니다.
- 단계 3 시간 범위를 기준으로 이벤트 필터링을 시작합니다. 기본적으로 Historical(기록) 탭에는 이벤트의 마 지막 시간이 표시됩니다. 올바른 시간 범위인 경우 현재 날짜와 시간을 End(종료) 시간으로 입력합니 다. 올바른 시간 범위가 아닌 경우 보고된 문제의 시간을 포함하는 시작 및 종료 시간을 입력합니다.
- 단계 4 Sensor ID(센서 ID) 필드에 사용자의 액세스를 제어하는 것으로 의심되는 방화벽의 IP 주소를 입력합 니다. 방화벽이 두 개 이상인 경우 검색 창에서 속성:값 쌍을 사용하여 이벤트를 필터링합니다. 두 항 목을 만들고 OR 문으로 결합합니다. 예: SensorID:192.168.10.2 OR SensorID:192.168.20.2.
- 단계 5 Events(이벤트) 필터 표시줄의 Source IP(소스 IP) 필드에 사용자의 IP 주소를 입력합니다.
- 단계 6 사용자가 리소스에 액세스할 수 없는 경우 Destination IP(대상 IP) 필드에 해당 리소스의 IP 주소를 입력해 보십시오.
- 단계 7 결과에서 이벤트를 확장하고 세부 정보를 확인합니다. 다음은 몇 가지 세부 사항입니다.
  - AC\_RuleAction 규칙이 트리거될 때 수행된 작업(허용, 신뢰, 차단).
  - FirewallPolicy 이벤트를 트리거한 규칙이 상주하는 정책입니다.
  - FirewallRule 이벤트를 트리거한 규칙의 이름입니다. 값이 Default Action(기본 작업)인 경우 정 책의 규칙 중 하나가 아니라 이벤트를 트리거한 것은 정책의 기본 작업입니다.
  - UserName 이니시에이터 IP 주소와 연결된 사용자입니다. 이니시에이터 IP 주소는 소스 IP 주 소와 동일합니다.

단계8 규칙 작업이 액세스를 차단하는 경우 FirewallRule 및 FirewallPolicy 필드를 확인하여 액세스를 차단 하는 정책의 규칙을 식별합니다.

### SSL 암호 해독 문제 해결

재서명 암호 해독이 브라우저에서는 작동하지만 앱에서는 작동하지 않는 웹 사이트 처리(SSL 또는 인 증 기관 피닝)

스마트폰 및 기타 디바이스용 일부 앱은 SSL(또는 인증 기관) 피닝이라는 기술을 사용합니다. SSL 피 닝 기술은 원래 서버 인증서의 해시를 앱 자체에 포함합니다. 따라서 앱이 Firepower Threat Defense 디바이스에서 재서명된 인증서를 받으면 해시 검증에 실패하고 연결이 중단됩니다.

이때 기본적인 증상은 사용자가 사이트 앱을 사용해서는 웹 사이트에 연결할 수 없지만 웹 브라우저 를 사용하면 연결할 수 있다는 것입니다(앱으로 연결에 실패한 디바이스에서 브라우저를 사용할 때 도 연결 가능). 예를 들어 사용자는 Facebook iOS 또는 Android 앱을 사용할 수 없지만 Safari 또는 Chrome을 https://www.facebook.com으로 지정하고 성공적으로 연결할 수 있습니다.

SSL 피닝은 특별히 메시지 가로채기(man-in-the-middle) 공격을 차단하는 데 사용되므로 이러한 현상 을 해결하는 방법은 없습니다. 다음 옵션 중에서 선택해야 합니다.

기타 세부정보

특정 사이트가 브라우저에서는 작동하는데 동일 디바이스의 앱에서는 작동하지 않는 경우 SSL 피닝 인스턴스를 살펴봐야 합니다. 하지만 심층적으로 확인하려면 연결 이벤트를 사용해 브라우저 테스 트와 더불어 SSL 피닝을 확인할 수 있습니다.

앱은 두 가지 방식으로 해시 검증 장애를 처리할 수 있습니다.

- Facebook 등의 그룹 1 앱은 서버에서 SH, CERT, SHD 메시지를 받는 즉시 SSL ALERT 메시지를 보냅니다. Alert는 보통 SSL 피닝을 나타내는 "Unknown CA (48)(알 수 없는 CA(48))" 알림입니다. 알림 메시지 후에는 TCP Reset(TCP 재설정)이 전송됩니다. 이벤트 세부사항에는 다음 증상이 표 시됩니다.
  - SSL Flow Flag(SSL 플로우 플래그)에는 ALERT\_SEEN이 포함되어 있습니다.
  - SSL Flow Flag(SSL 플로우 플래그)에는 APP\_DATA\_C2S 또는 APP\_DATA\_S2C가 포함되어 있지 않습 니다.
  - SSL Flow Message(SSL 플로우 메시지)는 보통 CLIENT\_HELLO, SERVER\_HELLO, SERVER\_CERTIFICATE, SERVER\_KEY\_EXCHANGE, SERVER\_HELLO\_DONE입니다.
- Dropbox 등의 그룹 2 앱은 알림을 보내지 않습니다. 대신 핸드셰이크가 완료될 때까지 기다렸다 가 TCP Reset(TCP 재설정)을 전송합니다. 이벤트에는 다음 증상이 표시됩니다.
  - SSL Flow Flag(SSL 플로우 플래그)에는 ALERT\_SEEN, APP\_DATA\_C2S 또는 APP\_DATA\_S2C가 포함 되어 있지 않습니다.
  - SSL Flow Message(SSL 플로우 메시지)는 보통 CLIENT\_HELLO, SERVER\_HELLO, SERVER\_CERTIFICATE, SERVER\_KEY\_EXCHANGE, SERVER\_HELLO\_DONE, CLIENT\_KEY\_EXCHANGE, CLIENT\_CHANGE\_CIPHER\_SPEC, CLIENT\_FINISHED, SERVER\_CHANGE\_CIPHER\_SPEC, SERVER FINISHED입니다.

### 침입 방지 시스템 문제 해결

#### 내 IPS 정책 옵션은 무엇입니까?

온보딩된 모든 디바이스는 "기본 오버라이드"라는 CDO 제공 IPS 정책과 자동으로 연결됩니다. CDO 는 모든 FTD 디바이스에 대해 새 IPS 정책을 생성하므로 이 이름을 가진 정책이 여러 개 있을 수 있습 니다. 기본 IP 정책을 사용하지만 서명 오버라이드 옵션을 편집하려는 경우 자세한 내용은 Firepower 침입 정책 서명 재정의를 참조하십시오. 디바이스마다 다른 서명 오버라이드를 구성하면 기본 오버 라이드 정책이 일관되지 않을 수 있습니다.

모든 디바이스에 대해 서로 다른 IPS 정책을 사용하려면 어떻게 해야 합니까?

CDO는 모든 FTD 디바이스에 대해 새 IPS 정책을 생성하므로 이 이름을 가진 정책이 여러 개 있을 수 있습니다. 각 디바이스가 온보딩된 후 CDO 제공 IPS 정책의 이름을 바꿀 필요가 없습니다. 정책을 확 장하면 연결된 디바이스가 표시되며 디바이스 또는 정책별로 위협 이벤트 페이지 및 서명 오버라이 드 페이지를 필터링할 수도 있습니다. 기본 오버라이드 정책을 사용자 지정하려면 디바이스별로 서 명 오버라이드를 구성합니다. 이로 인해 기본 오버라이드 침입 정책이 일관되지 않게 되지만 기능이 금지되지는 않습니다.

FDM에서 오버라이드가 구성된 디바이스를 온보딩했습니다.

CDO 외부에서 구성된 오버라이드는 디바이스 구성이나 기능에 문제를 일으키지 않습니다.

오버라이드가 이미 구성되어 있는 디바이스를 온보딩하고 이 새 디바이스가 오버라이드가 없는 디 바이스와 IP 정책을 공유하는 경우 IPS 정책이 일관성 없음으로 표시됩니다. 일관성 없음을 해결하려 면 Firepower Intrusion Policy Signature Overrides의 단계 3을 참조하십시오.

### 마이그레이션 후 로그인 실패 문제 해결

잘못된 사용자 이름 또는 암호로 인해 CDO에 로그인하지 못함

해결 방법 CDO에 로그인하려고 할 때 사용자 이름 및 비밀번호가 올바른 데도 로그인이 실패하는 것 을 알고 있거나, "비밀번호를 잊음"를 시도하여 사용 가능한 비밀번호를 복원할 수 없는 경우, 새 Cisco Secure Cloud Sign-On 계정을 사용하려면 새 Cisco Secure Cloud Sign On 계정 생성 및 Duo 다단계 인 증 구성의 지침에 따라 새 Cisco Secure Cloud Sign-On 계정에 등록해야 합니다.

Cisco Secure Cloud Sign-On 대시보드 로그인에 성공했지만 CDO를 실행할 수 없음

해결 방법 CDO 테넌트와 다른 사용자 이름으로 Cisco Secure Cloud Sign-On 계정을 만들었을 수 있습 니다. CDO와 Cisco Secure Sign-On 간의 사용자 정보를 표준화하려면 Cisco TAC(Technical Assistance Center)에 문의하십시오.

저장된 북마크를 사용한 로그인 실패

해결방법 브라우저에 저장한 이전 북마크를 사용하여 로그인을 시도했을 수 있습니다. 북마크는 https://cdo.onelogin.com을 가리킬 수 있습니다.

해결 방법 https://sign-on.security.cisco.com에 로그인합니다.

• 해결 방법 아직 Cisco Secure Sign-On 계정을 생성하지 않은 경우 계정을 생성하십시오.

- 해결 방법 새 계정을 생성한 경우 대시보드에서 Cisco Defense Orchestrator(US), Cisco Defense Orchestrator(EU) 또는 Cisco Defense Orchestrator(APJC)에 해당하는 CDO 타일을 클릭합니다.
- 해결 방법 https://sign-on.security.cisco.com을 가리키도록 북마크를 업데이트합니다.

### 개체 문제 해결

### 중복개체문제 해결

중복 개체 中는 이름은 다르지만 값은 동일한 디바이스에 있는 두 개 이상의 개체입니다. 이러한 개 체는 대개 실수로 생성되고 유사한 용도로 사용되며 다른 정책에서 사용됩니다. 중복 개체 문제를 해 결한 후 CDO는 유지된 개체 이름으로 영향을 받는 모든 개체 참조를 업데이트합니다.

중복 개체 문제를 해결하려면 다음을 수행합니다.

#### Procedure

- 단계1 왼쪽의 CDO 탐색 바에서 Objects(개체)를 클릭하고 옵션을 선택합니다.
- 단계2 그런 다음 개체를 필터링하여 중복 개체 문제를 찾습니다.
- 단계3 결과 중 하나를 선택합니다. 개체 세부 정보 패널에 영향을 받는 중복 수가 포함된 DUPLICATE 필드 가 표시됩니다.

DUPLICATE (2) Resolve | Ignore

- 단계4 Resolve(해결)를 클릭합니다. CDO는 비교할 중복 개체를 표시합니다.
- 단계5 비교할 두 개체를 선택합니다.
- 단계6 이제 다음과 같은 옵션이 제공됩니다.
  - 개체 중 하나를 다른 개체로 교체하려면 유지할 개체에 대해 Pick(선택)을 클릭하고 Resolve(확 인)를 클릭하여 영향을 받을 디바이스 및 네트워크 정책을 확인한 다음, 변경 사항이 마음에 들 면 Confirm(확인)를 클릭합니다. CDO는 선택한 개체를 교체로 유지하고 중복 항목을 삭제합니 다.
  - 목록에 무시할 개체가 있는 경우 Ignore(무시)를 클릭합니다. 개체를 무시하면 CDO에 표시되는 중복 개체 목록에서 제거됩니다.
  - 개체는 유지하지만 CDO가 중복 개체를 검색할 때 찾지 않도록 하려면 Ignore All(모두 무시)를 클릭합니다.
- 단계7 중복 개체 문제가 해결되면 지금 변경 사항을 검토하고 구축하거나, 기다렸다가 여러 변경 사항을 한 번에 배포합니다.

### 일관성이 없거나 사용되지 않는 보안 영역 개체 해결

보안 영역 개체는 다른 개체처럼 일관성이 없거나 사용되지 않는 것으로 표시될 수 있습니다. 이러한 문제를 해결하는 방법에 대한 지침은 사용되지 않는 개체 문제 해결및 불일치 개체 문제 해결을 참조 하십시오.

관련 정보:

- 보안 영역 개체
- 보안 영역에 Firepower 인터페이스 할당
- •개체삭제

### 사용되지 않는 개체 문제 해결

사용되지 않는 개체 는 디바이스 구성에 존재하지만 다른 개체, 액세스 목록 또는 NAT 규칙에서 참 조하지 않는 개체입니다.

관련 정보:

- 디바이스 및 서비스 목록 내보내기
- CDO에 디바이스 대량 다시 연결

사용되지 않은 개체 문제 해결

#### Procedure

- 단계1 왼쪽의 CDO 내비게이션 바에서 Objects(개체)를 클릭하고 옵션을 선택합니다.
- 단계2 그런 다음 개체를 필터링하여 사용하지 않는 개체 문제를 찾습니다.
- 단계3 하나 이상의 사용되지 않는 개체를 선택합니다.
- 단계4 이제 다음과 같은 옵션이 제공됩니다.
  - Actions(작업) 창에서 Remove(제거) ◙를 클릭하여 CDO에서 사용되지 않는 개체를 제거합니다.
  - Issues(문제) 창에서 Ignore(무시)를 클릭합니다. 개체를 무시하면 CDO는 사용되지 않은 개체의 결과에 해당 개체를 표시하지 않습니다.
- 단계 **5** 사용되지 않는 개체를 제거한 경우, 모든 디바이스에 대한 구성 변경 사항 미리보기 및 구축지금 변 경한 사항을 수행하거나 대기하고 여러 변경 사항을 한 번에 구축합니다.
  - Note 사용되지 않는 개체 문제를 벌크로 해결하려면 대량의 개체 문제 해결을 참조하십시오.

사용되지 않는 개체 대량 제거

Procedure

단계1 왼쪽의 CDO 내비게이션 바에서 Objects(개체)를 클릭하고 옵션을 선택합니다.

단계2 그런 다음 개체를 필터링하여 사용하지 않는 개체 문제를 찾습니다.

- 단계3 삭제하려는 사용되지 않는 개체를 선택합니다.
  - 개체 테이블 헤더 행의 확인란을 클릭하여 페이지의 모든 개체를 선택합니다.
  - 개체 테이블에서 사용하지 않는 개별 개체를 선택합니다.
- 단계 4 오른쪽의 작업 창에서 Remove(제거) ■를 클릭하여 CDO에서 선택한 사용되지 않는 개체를 모두 제 거합니다. 한 번에 99개의 개체를 제거할 수 있습니다.
- 단계5 OK(확인)을 클릭하여 사용하지 않는 개체를 삭제할 것인지 확인합니다.
- 단계6 이러한 변경 사항을 배포하기 위한 두 가지 선택 사항이 있습니다.
  - •지금 변경한 내용을 검토 및 구축하거나 기다렸다가 여러 변경 사항을 한 번에 배포합니다.
  - Inventory(인벤토리) 페이지를 열고 변경의 영향을 받은 디바이스를 찾습니다. 변경의 영향을 받는 모든 디바이스를 선택하고 관리 창에서 Deploy All(모두 배포) \*를 클릭합니다. 경고를 읽고 적절한 조치를 취합니다.

불일치 개체 문제 해결

불일치 개체 🖣 NCONSISTENT 2 Resolve Ignore 는 두 개 이상의 디바이스에서 이름은 같지만 값이 다른 개체입니다. 사용자가 동일한 이름 및 콘텐츠를 사용하여 서로 다른 구성에서 개체 를 생성하지만 시간이 지남에 따라 이러한 개체의 값이 달라지므로 불일치가 발생하는 경우가 있습 니다.

참고: 일관되지 않은 개체 문제를 벌크로 해결하려면 대량의 개체 문제 해결을 참고하십시오.

일치하지 않는 개체에 대해 다음을 수행할 수 있습니다.

- Ignore(무시): CDO가 개체 간의 불일치를 무시하고 해당 값을 유지합니다. 개체가 더 이상 불일 치 범주에 나열되지 않습니다.
- Merge(병합): CDO가 선택한 모든 개체와 해당 값을 단일 개체 그룹으로 결합합니다.
- Rename(이름 바꾸기): CDO를 사용하면 일치하지 않는 개체 중 하나의 이름을 바꾸고 새 이름을 지정할 수 있습니다.
- Convert Shared Network Objects to Overrides(공유 네트워크 개체를 오버라이드로 변환): CDO 를 사용하면 일관성이 없는 공유 개체(오버라이드가 있거나 없는)를 오버라이드가 있는 단일 공 유 개체로 결합할 수 있습니다. 일치하지 않는 개체의 가장 일반적인 기본값은 새로 형성된 개체 의 기본값으로 설정됩니다.

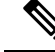

Note 공통 기본값이 여러 개인 경우 그 중 하나가 기본값으로 선택됩니다. 나머 지 기본값 및 재정의 값은 해당 개체의 재정의로 설정됩니다.

Convert Shared Network Group to Additional Values(공유 네트워크 그룹을 추가 값으로 변환):
- CDO를 사용하면 일치하지 않는 공유 네트워크 그룹을 추가 값이 있는 단일 공유 네트워크 그 룹으로 결합할 수 있습니다. 이 기능의 기준은 변환할 일관되지 않은 네트워크 그룹에 동일한 값을 가진 공통 개체가 하나 이상 있어야 한다는 것입니다. 이 기준과 일치하는 모든 기본값은 기 본값이 되며, 나머지 개체는 새로 형성된 네트워크 그룹의 추가 값으로 할당됩니다.

예를 들어, 일치하지 않는 두 개의 공유 네트워크 그룹을 고려하십시오. 첫 번째 네트워크 그룹 'shared\_network\_group'은 'object\_1'(192.0.2.x) 및 'object\_2'(192.0.2.y)로 구성됩니다. 여기에는 추 가 값 'object\_3'(192.0.2.a)도 포함됩니다. 두 번째 네트워크 그룹 'shared\_network\_group'은 'object\_1'(192.0.2.x) 및 추가 값 'object\_4'(192.0.2.b)로 구성됩니다. 공유 네트워크 그룹을 추가 값 으로 변환할 때 새로 형성된 그룹 'shared\_network\_group'에는 'object\_1'(192.0.2.x) 및 'object\_2'(192.0.2.y)'가 포함되며, 'object\_3'(192.0. 2.a) 및 'object\_4'(192.0.2.b)를 추가 값으로 사용 합니다.

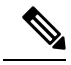

Note 새 네트워크 개체를 생성하면 CDO는 자동으로 해당 값을 동일한 이름의 기존 공유 네트워크 개체에 오버라이드로 할당합니다. 이는 새 디바이스가 CDO에 온보딩된 경우에도 적용됩니다.

자동 할당은 다음 기준을 충족하는 경우에만 발생합니다.

- 1. 새 네트워크 개체를 디바이스에 할당해야 합니다.
- 2. 이름과 유형이 같은 공유 개체는 테넌트에 하나만 있어야 합니다.
- 3. 공유 개체에 이미 오버라이드가 포함되어 있어야 합니다.

일관성 없는 개체 문제를 해결하려면 다음을 수행합니다.

#### Procedure

- 단계1 왼쪽의 CDO 내비게이션 바에서 Objects(개체)를 클릭하고 옵션을 선택합니다.
- 단계2 그런 다음 개체를 필터링하여 일관성 없는 개체 문제를 찾습니다.
- 단계3 일치하지 않는 개체를 선택합니다. 개체 세부 정보 패널에 영향을 받는 개체의 수가 포함된 INCONSISTENT 필드가 표시됩니다.

#### 

단계 4 Resolve(해결)를 클릭합니다. CDO는 비교할 일치하지 않는 개체를 표시합니다. 단계 5 이제 다음과 같은 옵션이 제공됩니다.

- 모두 무시:
- a. 표시된 개체를 비교하고 개체 중 하나에서 Ignore(무시)를 클릭합니다. 또는 모든 개체를 무 시하려면 Ignore All(모두 무시)을 클릭합니다.
- b. OK(확인)를 클릭하여 확인합니다.
- •개체를 병합하여 해결합니다.
  - a. Resolve by Merging X Objects(X개 개체를 병합하여 해결)를 클릭합니다.
  - b. OK(확인)를 클릭합니다.
- Rename(이름 바꾸기):
- a. Rename(이름 변경)을 클릭합니다.
- b. 영향을 받는 네트워크 정책 및 디바이스에 변경 사항을 저장하고 Confirm(확인)을 클릭합니 다.
- Convert to Overrides(오버라이드로 변환)(일치하지 않는 공유 개체의 경우): 공유 개체를 오버 라이드와 비교할 때, 비교 패널의 Inconsistent Values(일관되지 않는 값) 필드에 기본값만 표시 됩니다.
- a. Convert to Overrides(재정의로 변환)를 클릭합니다. 일치하지 않는 모든 개체는 오버라이드 가 포함된 단일 공유 개체로 변환됩니다.
- b. OK(확인)를 클릭합니다. Edit Shared Object(공유 개체 편집)를 클릭하여 새로 형성된 개체 의 세부 정보를 볼 수 있습니다. 위쪽 및 아래쪽 화살표를 사용하여 기본값과 재정의 간에 값 을 이동할 수 있습니다.
- Convert to Additional Values(추가 값으로 변환)(일치하지 않는 네트워크 그룹의 경우):
- a. Convert to Additional Values(추가 값으로 변환)를 클릭합니다. 일치하지 않는 모든 개체는 추가 값이 있는 단일 공유 개체로 변환됩니다.
- b. 영향을 받는 네트워크 정책 및 디바이스에 변경 사항을 저장하고 Confirm(확인)을 클릭합니 다.
- 단계 6 불일치를 해결한 후 변경 사항을 검토하고 지금 구축하거나 기다렸다가 여러 변경 사항을 한 번에 구 축합니다.

### 대량의 개체 문제 해결

사용되지 않는 개체 문제 해결 중복 개체 문제 해결 불일치 개체 문제 해결, on page 35 문제가 있는 개체를 해결하는 한 가지 방법은 이러한 개체를 무시하는 것입니다. 개체에 둘 이상의 문제가 있더라 도 여러 개체를 선택하고 무시할 수 있습니다. 예를 들어 개체가 일치하지 않고 사용되지 않는 경우 한 번에 하나의 문제 유형만 무시할 수 있습니다.

C)

Important 나중에 개체가 다른 문제 유형과 연결될 경우 커밋한 무시 작업은 해당 시점에 선택한 문제에만 영향 을 미칩니다. 예를 들어, 개체가 중복되었기 때문에 개체를 무시했고 개체가 나중에 일치하지 않는 것으로 표시되는 경우, 중복 개체로 무시한다고 해서 일치하지 않는 개체로 무시되는 것은 아닙니다.

대량으로 문제를 무시하려면 다음 절차를 수행합니다.

#### Procedure

- 단계1 왼쪽의 CDO 내비게이션 바에서 Objects(개체)를 클릭하고 옵션을 선택합니다.
- 단계2 검색 범위를 좁히기 위해 개체 문제를 필터링할 수 있습니다.
- 단계3 Object(개체) 테이블에서 무시할 적용 가능한 모든 개체를 선택합니다. Issues(문제) 창은 문제 유형별 로 개체를 그룹화합니다.

| Issues       |            |
|--------------|------------|
| Duplicate    | Ignore (4) |
| Inconsistent | Ignore (2) |
| 🗍 Unused     | Ignore (1) |

- 단계 4 유형별로 문제를 무시하려면 Ignore(무시)를 클릭합니다. 각 문제 유형을 개별적으로 무시해야 합니다.
- 단계5 OK(확인)를 클릭하여 해당 개체를 무시할 것임을 확인합니다.

# 디바이스 연결 상태

CDO 테넌트에 온보딩된 디바이스의 연결 상태를 볼 수 있습니다. 이 항목은 다양한 연결 상태를 이 해하는 데 도움이 됩니다. Inventory(인벤토리) 페이지에서 Connectivity(연결) 열은 디바이스 연결 상태를 표시합니다.

디바이스 연결 상태가 '온라인'이면 디바이스의 전원이 켜져 있고 CDO에 연결되어 있음을 의미합니 다. 아래 표에 설명된 다른 상태는 일반적으로 여러 가지 이유로 디바이스에 문제가 발생할 때 발생 합니다. 이 표는 이러한 문제에서 복원하는 방법을 제공합니다. 연결 실패를 일으키는 문제가 두 개 이상 있을 수 있습니다. 다시 연결을 시도하면, CDO는 다시 연결을 수행하기 전에 먼저 이러한 모든 문제를 편집하라는 메시지를 표시합니다.

| 디바이스 연결 상태 | 가능한 이유                             | 해결 방법                     |
|------------|------------------------------------|---------------------------|
| 온라인        | 디바이스의 전원이 켜져 있고<br>CDO에 연결되어 있습니다. | 해당 없음                     |
| 오프라인       | 디바이스의 전원이 꺼졌거나 네<br>트워크 연결이 끊겼습니다. | 디바이스가 오프라인 상태인지<br>확인합니다. |

| 디바이스 연결 상태    | 가능한 이유                                                                                                    | 해결 방법                               |
|---------------|----------------------------------------------------------------------------------------------------|-------------------------------------|
| 불충분한 라이선스     | 디바이스에 충분한 라이선스가<br>없습니다.                                                                                                    | 라이선스부족문제해결, on page<br>40           |
| 유효하지 않은 자격 증명 | 디바이스에 연결하기 위해 CDO<br>에서 사용하는 사용자 이름과 암<br>호 조합이 올바르지 않습니다.                                                                    | 유효하지 않은 자격 증명 문제 해<br>결, on page 41 |
| 새 인증서 탐지됨     | 디바이스의 인증서가 변경되었<br>습니다. 디바이스가 자체 서명된<br>인증서를 사용하는 경우 디바이<br>스의 전원을 껐다 켜서 이 문제가<br>발생했을 수 있습니다.                                | 새 인증서 문제 트러블슈팅, on<br>page 42       |
| 미등록 디바이스      | FTD 디바이스가 FDM을 통해 클<br>라우드에서 등록 취소되었습니<br>다.                                                                                  | 등록되지 않은 디바이스 문제 해<br>결, on page 3   |
| 클레임 오류        | CDO가 FTD 디바이스를 요청하<br>지 못했습니다. 가능한 이유 중<br>일부는 유효하지 않은 일련 번호<br>를 입력했거나 디바이스 일련 번<br>호가 이미 요청되었기 때문일 수<br>있습니다.               | 클레임 오류                              |
| 온보딩 오류        | CDO는 디바이스를 온보딩할 때<br>디바이스와의 연결이 끊어졌을<br>수 있습니다.                                                                               | 온보딩 오류 문제 해결, on page<br>50         |
| 프로비저닝 오류      | FTD 디바이스 초기 프로비저닝<br>에 실패했습니다.                                                                                                | 프로비저닝 오류                            |
| 연결 불가         | <ul> <li>·디바이스의 전원이 꺼져 있<br/>습니다.</li> <li>·디바이스에서 IP 주소가 변<br/>경되었습니다.</li> <li>·디바이스가 Cisco Cloud에서<br/>삭제되었습니다.</li> </ul> | 연결할 수 없는 연결 상태 문제<br>해결, on page 52 |

# 등록되지 않은 디바이스 문제 해결

FDM 관리 디바이스가 Firewall Device Manager을 통해 클라우드에서 등록 취소되었을 수 있습니다. 클라우드에 디바이스를 다시 등록하려면 다음을 수행하십시오. 프로시저

- 단계1 Inventory(인벤토리) 페이지에서 Devices(장치) 탭을 클릭합니다.
- 단계 2 FTD 탭을 클릭하고 "미등록된 디바이스" 상태의 디바이스를 선택하면 오른쪽의 오류 메시지가 표시 됩니다.
- 단계 3 등록되지 않은 디바이스가 등록 키를 사용하여 온보딩된 경우, Cisco Defense Orchestrator는 이전에 적용된 키가 만료되었으므로 새 등록 키를 생성하라는 메시지를 표시합니다.
  - a) 새로 고침 버튼을 클릭하여 새 등록 키를 생성한 다음 Copy(복사) 아이콘 🖉를 클릭합니다.
  - b) CDO에 등록하려는 디바이스의 Firewall Device Manager에 로그인합니다.
  - c) System Settings(시스템 설정)에서 Cloud Services(클라우드 서비스)를 클릭합니다.
  - d) Cisco Defense Orchestrator 영역에서 Get Started(시작하기)를 클릭합니다.
  - e) Registration Key(등록 키) 필드에 CDO에서 생성한 등록 키를 붙여넣습니다.
  - f) **Register**(등록)를 클릭한 다음 Cisco 고지 사항을 수락합니다. Firewall Device Manager는 CDO에 등록 요청을 보냅니다.
  - g) 디바이스의 연결 상태가 "읽기 오류"로 변경될 때까지 CDO에서 Inventory(인벤토리)페이지를 새로 고칩니다.
  - h) 디바이스에서 구성을 읽으려면 CDO에 대한 Read Configuration(구성 읽기)를 클릭합니다.
- 단계 4 등록되지 않은 디바이스가 일련 번호를 사용하여 온보딩된 경우, CDO는 Firewall Device Manager에 서 디바이스를 자동 등록하라는 메시지를 표시합니다.
  - a) CDO에 등록하려는 디바이스의 Firewall Device Manager에 로그인합니다.
  - b) System Settings(시스템 설정)에서 Cloud Services(클라우드 서비스)를 클릭합니다.
  - c) Auto-enroll with Tenancy from Cisco Defense Orchestrator(Cisco Defense Orchestrator에서 테넌 시로 자동 등록) 옵션을 선택하고 Register(등록)를 클릭합니다.
  - d) 디바이스의 연결 상태가 "읽기 오류"로 변경될 때까지 CDO에서 Inventory(인벤토리)페이지를 새로 고칩니다.
  - e) 디바이스에서 구성을 읽으려면 CDO에 대한 Read Configuration(구성 읽기)를 클릭합니다.

# 라이선스 부족 문제 해결

디바이스 연결 상태가 "Insufficient License(라이선스 부족)"로 표시되면 다음을 수행합니다.

- 디바이스가 라이선스를 획득할 때까지 잠시 기다립니다. 일반적으로 Cisco Smart Software Manager 가 디바이스에 새 라이선스를 적용하는 데 시간이 걸립니다.
- 디바이스 상태가 변경되지 않으면 CDO에서 로그아웃하고 다시 로그인하여 CDO 포털을 새로 고침한 후 라이선스 서버와 디바이스 간의 네트워크 통신 문제를 해결합니다.
- 포털을 새로 고침해도 디바이스 상태가 변경되지 않으면 다음을 수행합니다.

#### Procedure

- 단계1 Cisco Smart Software Manager에서 새 토큰을 생성하고 복사합니다. 자세한 내용은 스마트 라이선성 생성 비디오를 참조하십시오.
- 단계2 CDO 탐색 모음에서 Devices & Services(디바이스 및 서비스) 페이지를 클릭합니다.
- 단계3 Devices(디바이스) 탭을 클릭합니다.
- 단계4 적절한 디바이스 유형 탭을 클릭하고 Insufficient License(라이선스 부족) 상태의 디바이스를 선택합니다.
- 단계 5 Device Details(디바이스 세부 정보) 창에서 Insufficient Licenses(불충분한 라이선스)에 표시되는 Manage Licenses(라이선스 관리)를 클릭합니다. Manage Licenses(라이선스 관리) 창이 나타납니다.
- 단계6 활성화 필드에 새 토큰을 붙여넣고 디바이스 등록를 클릭합니다.

토큰이 디바이스에 성공적으로 적용되면 연결 상태가 온라인으로 바뀝니다.

# 유효하지 않은 자격 증명 문제 해결

유효하지 않은 자격 증명으로 인한 디바이스 연결 끊김을 해결하려면 다음을 수행합니다.

#### Procedure

- 단계1 Inventory(재고 목록) 페이지를 엽니다.
- 단계2 Devices(디바이스) 탭을 클릭합니다.
- 단계3 적절한 디바이스 유형 탭을 클릭하고 Invalid Credentials(유효하지 않은 자격 증명) 상태의 디바이스 를 선택합니다.
- 단계 4 Device Details(디바이스 세부 정보) 창에서 Invalid Credentials(잘못된 자격 증명)에 나타나는 Reconnect(재연결)을 클릭합니다. CDO가 디바이스와의 재연결을 시도합니다.
- 단계5 프롬프트가 나타나면 Linux 사용자 이름 및 비밀번호를 입력합니다.
- 단계6 Continue(계속)를 클릭합니다.
- 단계7 디바이스가 온라인 상태가 되고 사용할 준비가 되면 Close(닫기)를 클릭합니다.
- 단계 8 CDO가 잘못된 자격 증명을 사용하여 디바이스에 연결하려고 시도했기 때문에 CDO가 디바이스에 연결하는 데 사용해야 하는 사용자 이름 및 비밀번호 조합이 디바이스에서 직접 변경되었을 수 있습 니다. 이제 디바이스가 "Online(온라인)"이지만 구성 상태가 "Conflict Detected(충돌 탐지됨)"인 것을 확인할 수 있습니다. Resolve Configuration Conflicts(구성 충돌 해결)를 사용하여 CDO와 디바이스 간 의 구성 차이를 검토하고 해결합니다.

# 새 인증서 문제 트러블슈팅

#### CDO의 인증서 사용

CDO는 디바이스에 연결할 때 인증서의 유효성을 확인합니다. 특히 CDO는 다음을 요구합니다.

- 1. 디바이스에서 1.0 이상의 TLS 버전을 사용합니다.
- 디바이스에서 제시한 인증서가 만료되지 않았으며 발급 날짜가 과거입니다(즉, 이미 유효하며 나 중에 유효해질 예정이 아님).
- 3. 인증서는 SHA-256 인증서여야 합니다. SHA-1 인증서는 허용되지 않습니다.
- 4. 다음 조건 중 하나가 참입니다.
  - 디바이스가 자체 서명 인증서를 사용하며, 인증된 사용자가 신뢰하는 최신 인증서와 동일합 니다.
  - 디바이스는 신뢰할 수 있는 CA(Certificate Authority)에서 서명한 인증서를 사용하며, 제공된 리프 인증서를 관련 CA에 연결하는 인증서 체인을 제공합니다.

다음은 CDO가 브라우저와 다른 방식으로 인증서를 사용하는 방법입니다.

- 자체 서명 인증서의 경우 CDO는 도메인 이름 확인을 오버라이드하며, 그 대신 디바이스 온보딩 또는 재연결 중에 인증된 사용자가 신뢰하는 인증서와 인증서가 정확히 일치하는지 확인합니다.
- CDO는 아직 내부 CA를 지원하지 않습니다. 현재는 내부 CA가 서명한 인증서를 확인할 수 있는 방법이 없습니다.

디바이스별로 ASA 디바이스에 대한 인증서 확인을 비활성화할 수 있습니다. CDO에서 ASA의 인증서를 신뢰할 수 없는 경우 해당 디바이스에 대한 인증서 검사를 비활성화할 수 있습니다. 디 바이스에 대한 인증서 확인을 비활성화하려고 시도했지만 여전히 디바이스를 온보딩할 수 없는 경우, 디바이스에 대해 지정한 IP 주소 및 포트가 잘못되었거나 연결할 수 없는 것일 수 있습니 다. 인증서 검사를 전역적으로 비활성화하거나 지원되는 인증서가 있는 디바이스에 대한 인증 서 검사를 비활성화할 수 있는 방법은 없습니다. 비 ASA 디바이스에 대한 인증서 확인을 비활성 화할 수 있는 방법은 없습니다.

디바이스에 대한 인증서 확인을 비활성화하면 CDO는 TLS를 사용하여 디바이스에 연결하지만 연결을 설정하는 데 사용된 인증서를 검증하지 않습니다. 즉, 수동적인 중간자 공격자는 연결을 도청할 수 없지만, 활성 상태의 중간자 공격자는 CDO에 유효하지 않은 인증서를 제공하여 연결 을 가로챌 수 있습니다.

인증서 문제 식별

CDO가 디바이스를 온보딩하지 못할 수 있는 몇 가지 이유가 있습니다. UI에 "CDO cannot connect to the device using the certificate presented(CDO가 제공된 인증서를 사용하여 디바이스에 연결할 수 없음)"라는 메시지가 표시되면 인증서에 문제가 있는 것입니다. UI에 이 메시지가 표시되지 않으면 연 결 문제(디바이스에 연결할 수 없음) 또는 기타 네트워크 오류와 관련이 있을 가능성이 높습니다. CDO가 지정된 인증서를 거부하는 이유를 확인하려면 SDC 호스트 또는 관련 디바이스에 연결할 수 있는 다른 호스트에서 openssl 명령줄 툴을 사용할 수 있습니다. 다음 명령을 사용하여 디바이스에서 제공하는 인증서를 보여주는 파일을 생성합니다.

openssl s\_client -showcerts -connect <host>:<port> &> <filename>.txt

이 명령은 인터랙티브 세션을 시작하므로 몇 초 후에 종료하려면 Ctrl-c를 사용해야 합니다.

```
이제 다음과 같은 출력이 포함된 파일이 생성됩니다.
```

```
depth=2 C = US, O = GeoTrust Inc., CN = GeoTrust Global CA
verify return:1
depth=1 C = US, O = Google Inc, CN = Google Internet Authority G2
verify return:1
depth=0 C = US, ST = California, L = Mountain View, O = Google Inc, CN = *.google.com
verify return:1 CONNECTED(0000003)
Certificate chain
0 s:/C=US/ST=California/L=Mountain View/O=Google Inc/CN=*.google.com
 i:/C=US/O=Google Inc/CN=Google Internet Authority G2
----BEGIN CERTIFICATE-----
MIIH0DCCBrigAwIBAgIIUOMfH+8ftN8wDQYJKoZIhvcNAQELBQAwSTELMAkGA1UE
....lots of base64...
tzw9TylimhJpZcl4qihFVTgFM7rMU2VHulpJgA59gdbaO/Bf
----END CERTIFICATE-----
1 s:/C=US/O=Google Inc/CN=Google Internet Authority G2
 i:/C=US/O=GeoTrust Inc./CN=GeoTrust Global CA
----BEGIN CERTIFICATE----
MIID8DCCAtigAwIBAgIDAjqSMA0GCSqGSIb3DQEBCwUAMEIxCzAJBgNVBAYTA1VT
....lots of base64...
tzw9TylimhJpZcl4qihFVTqFM7rMU2VHulpJqA59qdbaO/Bf
----END CERTIFICATE-----
2 s:/C=US/O=GeoTrust Inc./CN=GeoTrust Global CA
 i:/C=US/O=Equifax/OU=Equifax Secure Certificate Authority
----BEGIN CERTIFICATE----
MIIDfTCCAuaqAwIBAqIDErvmMA0GCSqGSIb3DQEBBQUAME4xCzAJBqNVBAYTA1VT
....lots of base64...
b8ravHNjkOR/ez4iyz0H7V84dJzjA1BOoa+Y7mHyhD8S
----END CERTIFICATE-----
___
Server certificate
subject=/C=US/ST=California/L=Mountain View/O=Google Inc/CN=*.google.com
issuer=/C=US/O=Google Inc/CN=Google Internet Authority G2
___
No client certificate CA names sent
Peer signing digest: SHA512
Server Temp Key: ECDH, P-256, 256 bits
___
SSL handshake has read 4575 bytes and written 434 bytes
___
New, TLSv1/SSLv3, Cipher is ECDHE-RSA-AES128-GCM-SHA256
Server public key is 2048 bit Secure Renegotiation IS supported
Compression: NONE
Expansion: NONE
No ALPN negotiated
SSL-Session:
   Protocol : TLSv1.2
    Cipher : ECDHE-RSA-AES128-GCM-SHA256
   Session-ID: 48F046F3360225D51BE3362B50CE4FE8DB6D6B80B871C2A6DD5461850C4CF5AB
   Session-ID-ctx:
    Master-Key:
9A9CCBAA4F5A25B95C37EF7C6870F8C5DD3755A9A7B4CCE4535190B793DEFF53F94203AB0A62F9F70B9099FBFEBAB1B6
```

```
Key-Arg : None
   PSK identity: None
   PSK identity hint: None
    SRP username: None
   TLS session ticket lifetime hint: 100800 (seconds)
    TLS session ticket:
    0000 - 7a eb 54 dd ac 48 7e 76-30 73 b2 97 95 40 5b de z.T..H~vOs...@[.
   0010 - f3 53 bf c8 41 36 66 3e-5b 35 a3 03 85 6f 7d 0c .S..A6f>[5...o].
    0020 - 4b a6 90 6f 95 e2 ec 03-31 5b 08 ca 65 6f 8f a6 K..o...1[..eo..
    0030 - 71 3d c1 53 b1 29 41 fc-d3 cb 03 bc a4 a9 33 28 q=.S.)A.....3(
    0040 - f8 c8 6e 0a dc b3 e1 63-0e 8f f2 63 e6 64 0a 36 .....c..d.6
    0050 - 22 cb 00 3a 59 1d 8d b2-5c 21 be 02 52 28 45 9d "...Y...\!..R(E.
   0060 - 72 e3 84 23 b6 f0 e2 7c-8a a3 e8 00 2b fd 42 1d r..#...|...+.B.
    0070 - 23 35 6d f7 7d 85 39 1c-ad cd 49 f1 fd dd 15 de #5m.}.9...I....
    0080 - f6 9c ff 5e 45 9c 7c eb-6b 85 78 b5 49 ea c4 45 ...^E.|.k.x.I..E
    0090 - 6e 02 24 1b 45 fc 41 a2-87 dd 17 4a 04 36 e6 63 n.$.E.A....J.6.c
    00a0 - 72 a4 ad
    00a4 - <SPACES/NULS> Start Time: 1476476711 Timeout : 300 (sec)
Verify return code: 0 (ok)
```

이 출력에서 가장 먼저 확인할 사항은 반환 코드 확인이 표시되는 마지막 줄입니다. 인증서 문제가 있는 경우 반환 코드는 0이 아니며 오류에 대한 설명이 표시됩니다.

일반적인 오류 및 해결 방법을 보려면 이 인증서 오류 코드 목록을 확장합니다.

0 X509\_V\_OK 작업에 성공했습니다.

2 X509\_V\_ERR\_UNABLE\_TO\_GET\_ISSUER\_CERT 신뢰할 수 없는 인증서의 발급자 인증서를 찾을 수 없습니다.

3 X509 V ERR UNABLE TO GET CRL 인증서의 CRL을 찾을 수 없습니다.

4 X509\_V\_ERR\_UNABLE\_TO\_DECRYPT\_CERT\_SIGNATURE 인증서 서명을 해독할 수 없습니다. 이는 실제 서명 값이 예상 값과 일치하지 않는 것이 아니라 확인할 수 없음을 의미합니다. 이는 RSA 키에만 의미가 있습니다.

5 X509\_V\_ERR\_UNABLE\_TO\_DECRYPT\_CRL\_SIGNATURE CRL 서명을 해독할 수 없습니다. 이는 실제 서명 값이 예상 값과 일치하지 않는 것이 아니라 확인할 수 없음을 의미합니다. 사용되지 않음.

6 X509\_V\_ERR\_UNABLE\_TO\_DECODE\_ISSUER\_PUBLIC\_KEY 인증서 SubjectPublicKeyInfo의 공 개 키를 읽을 수 없습니다.

7 X509\_V\_ERR\_CERT\_SIGNATURE\_FAILURE 인증서의 서명이 유효하지 않습니다.

8 X509 V ERR CRL SIGNATURE FAILURE 인증서의 서명이 유효하지 않습니다.

9 X509\_V\_ERR\_CERT\_NOT\_YET\_VALID 인증서가 아직 유효하지 않습니다. notBefore 날짜가 현재 시간 이후입니다. 자세한 내용은 아래의 반환 코드 확인: 9(인증서가 아직 유효하지 않음)를 참조하십 시오.

10 X509\_V\_ERR\_CERT\_HAS\_EXPIRED 인증서가 만료되었습니다. 즉, notAfter 날짜는 현재 시간 이 전입니다. 자세한 내용은 아래의 반환 코드 확인: 10(인증서가 만료되었습니다)을 참조하십시오.

11 X509 V ERR CRL NOT YET VALID CRL이 아직 유효하지 않습니다.

12 X509\_V\_ERR\_CRL\_HAS\_EXPIRED CRL이 만료되었습니다.

13 X509\_V\_ERR\_ERROR\_IN\_CERT\_NOT\_BEFORE\_FIELD 인증서 notBefore 필드에 잘못된 시간이 포함되어 있습니다.

14 X509\_V\_ERR\_ERROR\_IN\_CERT\_NOT\_AFTER\_FIELD 인증서 notAfter 필드에 유효하지 않은 시 간이 포함되어 있습니다.

15 X509\_V\_ERR\_ERROR\_IN\_CRL\_LAST\_UPDATE\_FIELD CRL lastUpdate 필드에 잘못된 시간이 포 함되어 있습니다.

16 X509\_V\_ERR\_ERROR\_IN\_CRL\_NEXT\_UPDATE\_FIELD CRL nextUpdate 필드에 유효하지 않은 시간이 포함되어 있습니다.

17 X509\_V\_ERR\_OUT\_OF\_MEM 메모리를 할당하는 동안 오류가 발생했습니다. 이러한 현상은 발생 해서는 안 됩니다.

18 X509\_V\_ERR\_DEPTH\_ZERO\_SELF\_SIGNED\_CERT 전달된 인증서가 자체 서명되었으며 신뢰할 수 있는 인증서 목록에서 동일한 인증서를 찾을 수 없습니다.

19 X509\_V\_ERR\_SELF\_SIGNED\_CERT\_IN\_CHAIN 신뢰할 수 없는 인증서를 사용하여 인증서 체인 을 배포할 수 있지만 루트를 로컬에서 찾을 수 없습니다.

20 X509\_V\_ERR\_UNABLE\_TO\_GET\_ISSUER\_CERT\_LOCALLY 로컬로 조회된 인증서의 발급자 인 증서를 찾을 수 없습니다. 이는 일반적으로 신뢰할 수 있는 인증서 목록이 완전하지 않음을 의미합니 다.

21 X509\_V\_ERR\_UNABLE\_TO\_VERIFY\_LEAF\_SIGNATURE 체인에 하나의 인증서만 포함되어 있으며 자체 서명되지 않았으므로 서명을 확인할 수 없습니다. 자세한 내용은 아래의 "반환 코드 확인: 21(첫 번째 인증서를 확인할 수 없음)"를 참조하십시오. 자세한 내용은 아래의 반환 코드 확인: 21(첫 번째 인증서를 확인할 수 없음)을 참조하십시오.

22 X509\_V\_ERR\_CERT\_CHAIN\_TOO\_LONG 인증서 체인 길이가 제공된 최대 깊이보다 큽니다. 사용되지 않음.

23 X509\_V\_ERR\_CERT\_REVOKED 인증서가 해지되었습니다.

24 X509\_V\_ERR\_INVALID\_CA CA 인증서가 유효하지 않습니다. CA가 아니거나 확장명이 제공된 목적과 일치하지 않습니다.

25 X509\_V\_ERR\_PATH\_LENGTH\_EXCEEDED basicConstraints pathlength 매개변수가 초과되었습니 다.

26 X509 V ERR INVALID PURPOSE 제공된 인증서를 지정된 용도로 사용할 수 없습니다.

27 X509\_V\_ERR\_CERT\_UNTRUSTED 루트 CA가 지정된 용도로 신뢰할 수 있는 것으로 표시되지 않 았습니다.

28 X509 V ERR CERT REJECTED 루트 CA가 지정된 용도를 거부하도록 표시되었습니다.

29 X509\_V\_ERR\_SUBJECT\_ISSUER\_MISMATCH 해당 주체 이름이 현재 인증서의 발급자 이름과 일 치하지 않아 현재 후보 발급자 인증서가 거부되었습니다. -issuer\_checks 옵션이 설정된 경우에만 표 시됩니다.

30 X509\_V\_ERR\_AKID\_SKID\_MISMATCH 현재 후보 발급자 인증서가 거부되었습니다. 해당 주체 키 식별자가 있고 인증 기관 키 식별자가 현재 인증서와 일치하지 않기 때문입니다. -issuer\_checks 옵 션이 설정된 경우에만 표시됩니다. 31 X509\_V\_ERR\_AKID\_ISSUER\_SERIAL\_MISMATCH 발급자 이름 및 일련 번호가 존재하고 현재 인증서의 기관 키 식별자와 일치하지 않으므로 현재 발급자 인증서가 거부되었습니다. -issuer\_checks 옵션이 설정된 경우에만 표시됩니다.

32 X509\_V\_ERR\_KEYUSAGE\_NO\_CERTSIGN keyUsage 확장이 인증서 서명을 허용하지 않으므로 현재 발급자 인증서가 거부되었습니다.

50 X509\_V\_ERR\_APPLICATION\_VERIFICATION 애플리케이션 관련 오류입니다. 사용되지 않음.

새 인증서 탐지됨

자체 서명 인증서가 있는 디바이스를 업그레이드하고 업그레이드 프로세스 후에 새 인증서가 생성 되는 경우 CDO는 Configuration Status(구성 상태) 및 Connectivity(연결성) 상태로 "New Certificate Detected(새 인증서 탐지됨)" 메시지를 생성할 수 있습니다. CDO에서 계속 관리하려면 이 문제를 수 동으로 확인하고 해결해야 합니다. 인증서가 동기화되고 디바이스가 정상 상태가 되면 디바이스를 관리할 수 있습니다.

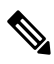

Note 두개 이상의 관리 디바이스를 동시에 CDO에 다시 대량으로 다시 연결하는 경우 CDO는 디바이스에 서 새 인증서를 자동으로 검토 및 수락하고 계속해서 다시 연결합니다.

다음 절차를 사용하여 새 인증서를 확인합니다.

- 1. Device & Services(디바이스 및 서비스) 페이지로 이동합니다.
- 2. 필터를 사용하여 New Certificate Detected(새 인증서 탐지됨) 연결 또는 구성 상태의 디바이스를 표시하고 원하는 디바이스를 선택합니다.
- 3. Action(작업) 창에서 Review Certificate(인증서 검토)를 클릭합니다. CDO에서는 검토를 위해 인 증서를 다운로드하고 새 인증서를 수락할 수 있습니다.
- 4. Device Sync(디바이스 동기화) 창에서 Accept(수락)를 클릭하거나 Reconnecting to Device(디바이 스에 다시 연결 중) 창에서 Continue(계속)를 클릭합니다.

CDO는 디바이스를 새 자체 서명 인증서와 자동으로 동기화합니다. 디바이스가 동기화되면 디바 이스를 확인하려면 Devices & Services(디바이스 및 서비스) 페이지를 수동으로 새로 고쳐야 할 수 있습니다.

인증서 오류 코드

반환 코드 확인: 0 (ok) 하지만 CDO에서 인증서 오류를 반환합니다.

CDO에 인증서가 있으면 "https://<device\_ip>:<port>"에 GET 호출을 하여 URL에 연결을 시도합니다. 그래도 문제가 해결되지 않으면 CDO에 인증서 오류가 표시됩니다. 인증서가 유효한 경우(openssl에 서 0 ok 반환) 연결하려는 포트에서 다른 서비스가 수신 대기하는 문제일 수 있습니다. 다음 명령을 사용할 수 있습니다.

curl -k -u <username>:<password> https://<device\_id>:<device\_port>/admin/exec/show%20version ASA와 통신하고 있는지 확인하고 HTTPS 서버가 ASA의 올바른 포트에서 실행 중인지 확인합니다.

| <pre># show asp</pre> | table socket |        |                 |                 |
|-----------------------|--------------|--------|-----------------|-----------------|
| Protocol              | Socket       | State  | Local Address   | Foreign Address |
| SSL                   | 00019b98     | LISTEN | 192.168.1.5:443 | 0.0.0:*         |
| SSL                   | 00029e18     | LISTEN | 192.168.2.5:443 | 0.0.0:*         |
| TCP                   | 00032208     | LISTEN | 192.168.1.5:22  | 0.0.0:*         |
|                       |              |        |                 |                 |

반환 코드 확인: 9(인증서가 아직 유효하지 않음)

이 오류는 제공된 인증서의 발급 날짜가 미래이므로 클라이언트가 이를 유효한 것으로 처리하지 않 음을 의미합니다. 이는 잘못 구성된 인증서로 인해 발생할 수 있으며, 자체 서명 인증서의 경우 인증 서를 생성할 때 잘못된 디바이스 시간이 원인일 수 있습니다.

인증서의 notBefore 날짜를 포함하는 오류에 줄이 표시되어야 합니다.

```
depth=0 CN = ASA Temporary Self Signed Certificate
verify error:num=18:self signed certificate
verify return:1
depth=0 CN = ASA Temporary Self Signed Certificate
verify error:num=9:certificate is not yet valid
notBefore=Oct 21 19:43:15 2016 GMT
verify return:1
depth=0 CN = ASA Temporary Self Signed Certificate
notBefore=Oct 21 19:43:15 2016 GMT
```

이 오류를 통해 인증서가 유효한 시점을 확인할 수 있습니다.

치료

인증서의 notBefore 날짜는 과거여야 합니다. 이전 날짜의 인증서를 재발급할 수 있습니다. 이 문제는 클라이언트 또는 발급 디바이스에서 시간이 올바르게 설정되지 않은 경우에도 발생할 수 있습니다.

반환 코드 확인: 10(인증서가 만료되었습니다)

이 오류는 제공된 인증서 중 하나 이상이 만료되었음을 의미합니다. 인증서의 notBefore 날짜를 포함 하는 오류에 줄이 표시되어야 합니다.

error 10 at 0 depth lookup:certificate has expired

만료 날짜는 인증서 본문에 있습니다.

치료

\_ \_ \_ \_

인증서가 실제로 만료된 경우 유일한 교정 방법은 다른 인증서를 가져오는 것입니다. 인증서의 만료 날짜가 아직 미래이지만 openssl이 만료되었다고 주장하는 경우, 컴퓨터의 시간과 날짜를 확인합니 다. 예를 들어 인증서가 2020년에 만료되도록 설정되어 있지만 컴퓨터의 날짜가 2021년이면 컴퓨터 는 해당 인증서를 만료된 것으로 처리합니다.

반환 코드 확인: 21(첫 번째 인증서를 확인할 수 없음)

이 오류는 인증서 체인에 문제가 있음을 나타내며, openssl은 디바이스에서 제공하는 인증서를 신뢰 할 수 있는지 확인할 수 없습니다. 인증서 체인이 작동하는 방식을 확인하려면 위의 예에서 인증서 체인을 살펴보겠습니다.

Certificate chain 0 s:/C=US/ST=California/L=Mountain View/O=Google Inc/CN=\*.google.com i:/C=US/O=Google Inc/CN=Google Internet Authority G2 -----BEGIN CERTIFICATE-----

MIIH0DCCBrigAwIBAgIIUOMfH+8ftN8wDQYJKoZIhvcNAQELBQAwSTELMAkGA1UE ....lots of base64...

```
tzw9TylimhJpZcl4qihFVTgFM7rMU2VHulpJgA59gdbaO/Bf
-----END CERTIFICATE-----
1 s:/C=US/O=Google Inc/CN=Google Internet Authority G2
i:/C=US/O=GeoTrust Inc./CN=GeoTrust Global CA
-----BEGIN CERTIFICATE-----
MIID8DCCAtigAwIBAgIDAjqSMA0GCSqGSIb3DQEBCwUAMEIxCzAJBgNVBAYTALVT
....lots of base64...
tzw9TylimhJpZcl4qihFVTgFM7rMU2VHulpJgA59gdbaO/Bf
-----END CERTIFICATE-----
2 s:/C=US/O=GeoTrust Inc./CN=GeoTrust Global CA
i:/C=US/O=Equifax/OU=Equifax Secure Certificate Authority
-----BEGIN CERTIFICATE-----
MIIDfTCCAuagAwIBAgIDErvmMA0GCSqGSIb3DQEBBQUAME4xCzAJBgNVBAYTALVT
....lots of base64...
```

```
....lots of base64...
b8ravHNjkOR/ez4iyz0H7V84dJzjA1BOoa+Y7mHyhD8S
-----END CERTIFICATE-----
```

인증서 체인은 서버에서 제공하는 인증서 목록으로, 서버의 자체 인증서부터 시작하여 점점 더 높은 수준의 중간 인증서를 포함하여 서버의 인증서를 인증 기관의 최상위 인증서와 연결합니다. 각 인증 서에는 해당 주체(':'로 시작하는 줄) 및 발급자('i'로 시작하는 줄)가 나열됩니다.

주체는 인증서로 식별되는 엔티티입니다. 여기에는 조직 이름이 포함되며 경우에 따라 인증서가 발 급된 엔티티의 공용 이름이 포함됩니다.

발급자는 인증서를 발급한 엔티티입니다. 여기에는 Organization(조직) 필드도 포함되며, 경우에 따라 Common Name(일반 이름)도 포함됩니다.

서버에 신뢰할 수 있는 인증 기관에서 직접 발급한 인증서가 있는 경우 인증서 체인에 다른 인증서를 포함할 필요가 없습니다. 다음과 같은 인증서를 제공합니다.

```
--- Certificate chain 0 s:/C=US/ST=California/L=Anytown/O=ExampleCo/CN=*.example.com
i:/C=US/O=Trusted Authority/CN=Trusted Authority
----BEGIN CERTIFICATE-----
MIIH0DCCBrigAwIBAgIIUOMfH+8ftN8wDQYJKoZIhvcNAQELBQAwSTELMAkGA1UE
....lots of base64...
tzw9TylimhJpZc14qihFVTgFM7rMU2VHulpJgA59gdbaO/Bf
-----END CERTIFICATE-----
```

이 인증서가 제공되면 openssl은 **\*.example.com**에 대한 ExampleCo 인증서가 신뢰할 수 있는 기관 인 증서에 의해 올바르게 서명되었는지 확인합니다. 이 인증서는 openssl의 기본 제공 신뢰 저장소에 있 습니다. 확인 후 openssl이 디바이스에 성공적으로 연결됩니다.

그러나 대부분의 서버에는 신뢰할 수 있는 CA에서 직접 서명한 인증서가 없습니다. 대신 첫 번째 예 에서와 같이 서버의 인증서가 하나 이상의 중간 인증서에 의해 서명되고, 최상위 중간 인증서에는 신 뢰할 수 있는 CA가 서명한 인증서가 있습니다. OpenSSL은 기본적으로 이러한 중간 CA를 신뢰하지 않으며, 신뢰할 수 있는 CA로 끝나는 완전한 인증서 체인이 제공되는 경우에만 이를 확인할 수 있습 니다.

중간 기관이 인증서에 서명한 서버는 모든 중간 인증서를 포함하여 이를 신뢰할 수 있는 CA에 연결 하는 모든 인증서를 제공해야 합니다. 이 전체 체인을 제공하지 않는 경우 openssl의 출력은 다음과 같습니다.

```
depth=0 OU = Example Unit, CN = example.com
verify error:num=20:unable to get local issuer certificate
verify return:1
```

```
depth=0 OU = Example Unit, CN = example.com
verify error:num=27:certificate not trusted
verify return:1
depth=0 OU = Example Unit, CN = example.com
verify error:num=21:unable to verify the first certificate
verify return:1
CONNECTED (0000003)
___
Certificate chain
0 s:/OU=Example Unit/CN=example.com
i:/C=US/ST=Massachusetts/L=Cambridge/O=Intermediate
Authority/OU=http://certificates.intermediateauth...N=Intermediate Certification
Authority/sn=675637734
----BEGIN CERTIFICATE-
...lots of b64...
----END CERTIFICATE-----
___
Server certificate
subject=/OU=Example Unit/CN=example.com
issuer=/C=US/ST=Massachusetts/L=Cambridge/O=Intermediate
Authority/OU=http://certificates.intermediateauth...N=Intermediate Certification
Authority/sn=675637734
No client certificate CA names sent
SSL handshake has read 1509 bytes and written 573 bytes
___
New, TLSv1/SSLv3, Cipher is AES256-SHA
Server public key is 2048 bit
Secure Renegotiation IS NOT supported
Compression: NONE
Expansion: NONE
SSL-Session:
Protocol : TLSv1
Cipher : AES256-SHA
Session-ID: 24B45B2D5492A6C5D2D5AC470E42896F9D2DDD54EF6E3363B7FDA28AB32414B
Session-ID-ctx:
Master-Kev:
21BAF9D2E1525A5B935BF107DA3CAF691C1E499286CBEA987F64AE5F603AAF8E65999BD21B06B116FE9968FB7C62EF7C
```

Key-Arg : None
Krb5 Principal: None
PSK identity: None
PSK identity hint: None
Start Time: 1476711760
Timeout : 300 (sec)
Verify return code: 21 (unable to verify the first certificate)
---

이 출력은 서버가 하나의 인증서만 제공했으며 제공된 인증서가 신뢰할 수 있는 루트가 아닌 중간 기 관에 의해 서명되었음을 보여줍니다. 출력에는 특성 확인 오류도 표시됩니다.

치료

이 문제는 디바이스에서 제공하는 인증서가 잘못 구성되어 발생합니다. CDO 또는 다른 프로그램이 디바이스에 안전하게 연결할 수 있도록 이 문제를 해결하는 유일한 방법은 올바른 인증서 체인을 디 바이스에 로드하여 연결하는 클라이언트에 완전한 인증서 체인을 제공하도록 하는 것입니다. 트러스트 포인트에 중간 CA를 포함하려면 아래 링크 중 하나를 따르십시오(CSR이 ASA에서 생성되 었는지 여부에 따라).

- https://www.cisco.com/c/en/us/support/docs/security-vpn/public-key-infrastructure-pki/ 200339-Configure-ASA-SSL-Digital-Certificate-I.html#anc13
- https://www.cisco.com/c/en/us/support/docs/security-vpn/public-key-infrastructure-pki/ 200339-Configure-ASA-SSL-Digital-Certificate-I.html#anc15

### 새 인증서 탐지됨

자체 서명 인증서가 있는 디바이스를 업그레이드하고 업그레이드 프로세스 후에 새 인증서가 생성 되는 경우 CDO는 **Configuration Status**(구성 상태) 및 **Connectivity**(연결성) 상태로 "New Certificate Detected(새 인증서 탐지됨)" 메시지를 생성할 수 있습니다. CDO에서 계속 관리하려면 이 문제를 수 동으로 확인하고 해결해야 합니다. 인증서가 동기화되고 디바이스가 정상 상태가 되면 디바이스를 관리할 수 있습니다.

참고 두 개 이상의 관리 디바이스를 CDO에 동시에 CDO에 대량으로 다시 연결하는 경우, CDO는 디바이 스에서 새 인증서를 자동으로 검토 및 수락하고 계속해서 다시 연결합니다.

다음 절차를 사용하여 새 인증서를 확인합니다.

프로시저

- 단계1 내비게이션 바에서 Devices & Services(디바이스 및 서비스)를 클릭합니다.
- 단계2 Devices(디바이스) 탭을 클릭합니다.
- 단계3 해당 디바이스 탭을 클릭합니다.
- 단계 4 필터를 사용하여 New Certificate Detected(새 인증서 탐지됨) 연결 또는 구성 상태의 디바이스를 표 시하고 원하는 디바이스를 선택합니다.
- 단계 5 Action(작업) 창에서 Review Certificate(인증서 검토)를 클릭합니다. CDO에서는 검토를 위해 인증서 를 다운로드하고 새 인증서를 수락할 수 있습니다.
- 단계 6 Device Sync(디바이스 동기화) 창에서 Accept(수락)를 클릭하거나 Reconnecting to Device(디바이스에 다시 연결 중) 창에서 Continue(계속)를 클릭합니다.

CDO는 디바이스를 새 자체 서명 인증서와 자동으로 동기화합니다. 디바이스가 동기화되면 디바이 스를 확인하려면 Devices & Services(디바이스 및 서비스) 페이지를 수동으로 새로 고쳐야 할 수 있습 니다.

### 온보딩 오류 문제 해결

디바이스 온보딩 오류는 여러 가지 이유로 발생할 수 있습니다.

다음과 같은 작업을 수행할 수 있습니다.

Procedure

- 단계1 Inventory(인벤토리) 페이지에서 Devices(장치) 탭을 클릭합니다.
- 단계2 적절한 디바이스 유형 탭을 클릭하고 이 오류가 발생하는 디바이스를 선택합니다. 경우에 따라 오른 쪽에 오류 설명이 표시됩니다. 설명에 언급된 필요한 조치를 취하십시오.

또는

단계3 CDO에서 디바이스 인스턴스를 제거하고 디바이스 온보딩을 다시 시도하십시오.

# "충돌 탐지됨" 상태 해결

CDO를 사용하면 각 라이브 디바이스에서 충돌 탐지를 활성화하거나 비활성화할 수 있습니다. 충돌 탐지이 활성화되어 있고 CDO를 사용하지 않고 디바이스의 구성을 변경한 경우, 디바이스의 구성 상 태는 Conflict Detected(충돌 탐지됨)로 표시됩니다.

"충돌 탐지됨" 상태를 해결하려면 다음 절차를 수행합니다.

#### Procedure

- 단계1 내비게이션 바에서 Devices & Services(디바이스 및 서비스)를 클릭합니다.
- 단계2 Devices(디바이스) 탭을 클릭하여 디바이스를 찾습니다.
- 단계3 해당 디바이스 탭을 클릭합니다.
- 단계 4 충돌을 보고하는 디바이스를 선택하고 오른쪽의 세부 정보 창에서 Review Conflict(충돌 검토)를 클 릭합니다.
- 단계 5 Device Sync(디바이스 동기화) 페이지에서 강조 표시된 차이점을 검토하여 두 구성을 비교합니다.
  - "Last Known Device Configuration(마지막으로 알려진 디바이스 구성)" 패널은 CDO에 저장된 디 바이스 구성입니다.
  - "Found on Device(디바이스에서 발견됨)" 패널은 ASA에서 실행 중인 구성에 저장된 구성입니다.

단계6 다음 중 하나를 선택하여 충돌을 해결합니다.

- Accept Device changes(디바이스 변경 사항 수락): 구성 및 CDO에 저장된 보류 중인 변경 사항을 디바이스의 실행 중인 구성으로 덮어씁니다.
  - Note CDO는 명령줄 인터페이스 외부에서 Cisco IOS 디바이스에 변경 사항을 배포하는 것 을 지원하지 않으므로, 충돌을 해결할 때 Cisco IOS 디바이스에 대한 유일한 선택은 Accept Without Review(검토 없이 수락)를 선택하는 것입니다.

- Reject Device Changes(디바이스 변경 거부): 디바이스에 저장된 구성을 CDO에 저장된 구성으 로 덮어씁니다.
- Note 거부되거나 수락된 모든 구성 변경 사항은 변경 로그에 기록됩니다.

# "동기화되지 않음" 상태 해결

다음 절차를 사용하여 구성 상태가 "동기화되지 않음"인 디바이스를 확인합니다.

#### Procedure

- 단계1 내비게이션 바에서 Devices & Services(디바이스 및 서비스)를 클릭합니다.
- 단계 2 Devices(디바이스) 탭을 클릭하여 디바이스를 찾거나 Templates(템플릿) 탭을 클릭하여 모델 디바이 스를 찾습니다.
- 단계3 해당 디바이스 탭을 클릭합니다.
- 단계4 동기화되지 않은 것으로 보고된 디바이스를 선택합니다.
- 단계5 오른쪽의 동기화되지 않음 패널에서 다음 중 하나를 선택합니다.
  - 미리보기 및 배포... CDO에서 디바이스로 구성 변경 사항을 푸시하려면 지금 수행한 변경 사항을 미리 보고 배포하거나 한 번에 여러 변경 사항을 기다렸다가 배포하십시오.
  - 변경 사항 취소 CDO에서 디바이스로 구성 변경을 푸시하지 않으려는 경우, 또는 CDO에서 시 작한 구성 변경을 "취소"하려는 경우. 이 옵션은 CDO에 저장된 구성을 디바이스에 저장된 실행 중인 구성으로 덮어씁니다.

### 연결할 수 없는 연결 상태 문제 해결

다음과 같은 여러 가지 이유로 디바이스가 "접근 불가" 상태일 수 있습니다.

#### Procedure

- 단계1 탐색 모음에서 Inventory(재고 목록)를 클릭합니다.
- 단계 2 Devices(디바이스) 탭을 클릭하여 디바이스를 찾습니다.
- 단계3 적절한 디바이스 유형 탭을 클릭하고 접근 불가 상태의 디바이스를 선택합니다.
- 단계 4 🌋 Reconnect(다시 연결)를 클릭합니다.
- 단계5 오른쪽에 나타나는 메시지에 따라 다음 작업 중 하나를 수행합니다.

a. IP 주소 및 디바이스 자격 증명을 사용하여 FDM 관리 디바이스를 온보딩한 경우 다음 메시지가 나타납니다.

"이 디바이스에 연결할 수 없습니다. *IP* 주소와 포트를 검토하십시오," 메시지 상자에 디바이스의 새 IP 주소 및/또는 새 포트 정보를 입력하십시오. CDO가 잘못된 IP 주소에 연결을 시도했기 때문에 디바이스의 IP 주소가 디바이스에서 직접 변경되었을 수 있습니다.

Note 디바이스가 재부팅되고 보류 중인 다른 변경 사항이 없는 경우 디바이스는 온라인 연 결 상태로 돌아가야 하며 추가 작업이 필요하지 않습니다.

이제 디바이스가 "Online(온라인)"이지만 구성 상태가 "Conflict Detected(충돌 탐지됨)"인 것을 확 인할 수 있습니다. Resolve Configuration Conflicts(구성 충돌 해결)를 사용하여 CDO와 디바이스 간의 구성 차이를 검토합니다.

b. 등록 토큰 또는 일련 번호를 사용하여 FDM 관리 디바이스를 온보딩하는 경우 다음 메시지가 나 타납니다.

" 디바이스가 Cisco Cloud에서 삭제되었습니다. RMA(Return Material Authorization) 프로세스의 일 부로 삭제될 수 있습니다." RMA 팀에 반환한 결함 있는 디바이스가 RMA 프로세스의 일부로 Cisco Cloud에서 삭제되었음을 의미합니다.

결과적으로 디바이스 연결 상태가 CDO에서 "연결할 수 없음"임을 알 수 있습니다.

- RMA 케이스의 경우 CDO에서 다음 단계를 수행해야 합니다.
  - 디바이스가 성공적으로 온보딩된 경우 디바이스 구성을 템플릿으로 저장해야 합니다.
     FTD 템플릿 구성을 참조하십시오.

CDO에서 디바이스 인스턴스를 삭제합니다.

- 2. RMA 팀에서 받은 새 교체 디바이스의 전원을 켜고 CDO에 온보딩합니다. 디바이스의 일 련 번호를 사용하여 FTD 온보딩을 참조하십시오.
  - Important 교체 디바이스의 일련 번호가 다를 수 있으며 새 디바이스로 온보딩해야 합니다.

이제 디바이스가 "온라인"이지만 구성 상태는 "충돌 감지됨"임을 알 수 있습니다.

3. Resolve Configuration Conflicts(구성 충돌 해결)를 사용하여 CDO와 디바이스 간의 구성 차이를 검토합니다.

이전에 저장한 템플릿을 새 디바이스에 적용합니다. FTD 템플릿 적용을 참조하십시오.

• 디바이스 구성을 지우지 않고 디바이스를 판매하거나 소유권을 테넌트 외부의 다른 사용자 에게 양도한 경우 더 이상 디바이스를 소유하지 않습니다. 이 오류는 구매자가 디바이스의 이미지를 다시 만들 때 발생합니다. 디바이스가 올바르게 구성되고 이전에 동기화된 경우 디 바이스 구성을 템플릿으로 저장한 다음 CDO에서 디바이스 인스턴스를 제거할 수 있습니다.

# SecureX 문제 해결

SecureX와 함께 CDO를 사용하려고 시도하는 동안 오류, 경고 및 문제가 발생할 수 있습니다. SecureX UI에 표시되는 문제의 경우 SecureX 설명서를 사용해야 합니다. 자세한 내용은 SecureX 지원을 참조 하십시오.

CDO 내의 SecureX 리본 기능 또는 SecureX 리본에 대한 테넌트 액세스 가능성에 대한 사례를 열려면 CDO Cisco TAC에서 자세한 내용을 참조하십시오. 테넌트 ID를 제공하라는 요청을 받을 수 있습니 다.

SecureX UI 문제 해결

SecureX 대시보드에 중복된 CDO 모듈이 표시됩니다.

SecureX에서 단일 제품의 여러 모듈을 수동으로 구성할 수 있습니다. 예를 들어 여러 CDO 테넌트가 있는 경우 테넌트당 하나의 CDO 모듈을 생성할 수 있습니다. 중복 모듈은 동일한 CDO 테넌트에서 두 개의 개별 API 토큰이 있음을 의미합니다. 이러한 중복은 혼란을 야기하고 대시보드를 복잡하게 만들 수 있습니다.

SecureX에서 CDO 모듈을 수동으로 구성한 다음 CDO의 일반 설정 페이지에서 SecureX 연결을 선택 한 경우 이로 인해 하나의 테넌트가 SecureX에 여러 모듈을 가질 수 있습니다.

이 문제를 해결하려면 SecureX에서 원래 CDO 모듈을 제거하고 중복 모듈로 CDO 성능을 계속 모니 터링하는 것이 좋습니다. 이 모듈은 더 안전하고 SecureX 리본과 호환되는 더 강력한 API 토큰으로 생성됩니다.

CDO UI 문제 해결

SecureX 내의 CDO 모듈에 대한 사례를 열려면 SecureX 약관, 개인 정보 보호, 지원의 지원 섹션에서 자세한 내용을 참조하십시오.

#### **OAuth** 오류

다음 메시지와 함께 oAuth 오류가 발생할 수 있습니다. "사용자가 필요한 모든 범위 또는 충분한 권한 을 가지고 있지 않은 것 같습니다." 이 문제가 발생하면 다음 가능성을 고려하십시오.

• 계정이 활성화되지 않았을 수 있습니다. https://visibility.test.iroh.site/에서 등록된 이메일 주소를 사용하여 계정이 활성화되었는지 확인합니다. 계정이 활성화되지 않은 경우 CDO 테넌트가 SecureX와 병합되지 않을 수 있습니다. 이 문제를 해결하려면 Cisco TAC에 문의해야 합니다. 자 세한 내용은 Cisco TAC에 문의를 참조하십시오.

잘못된 조직 자격 증명으로 SecureX에 로그인했습니다.

일반 설정 페이지의 테넌트 설정 섹션에 있는 **Connect SecureX** 옵션을 사용하여 CDO 이벤트를 SecureX로 보내기로 선택했지만 잘못된 자격 증명을 사용하여 SecureX에 로그인한 경우, 잘못된 테 넌트의 이벤트가 SecureX 대시보드에 표시될 수 있습니다.

이 문제를 해결하려면 CDO의 일반 설정 페이지에서 SecureX 연결 끊기를 클릭합니다. 이렇게 하면 SecureX 조직과 정보를 주고 받는 데 사용되는 읽기 전용 API 사용자가 종료되고 결과적으로 SecureX 대시보드가 종료됩니다. 그런 다음 Connect Tenant to SecureX를 다시 활성화하고 SecureX에 로그인하라는 메시지가 표시되 면 올바른 조직 로그인 자격 증명을 사용해야 합니다.

잘못된 계정으로 리본에 로그인했습니다.

이때 잘못된 계정 정보로 리본에 로그인하면 리본에서 로그아웃할 수 없습니다. 리본 로그인을 수동 으로 재설정하려면 Support Case Manager에서 사례를 열어야 합니다.

SecureX 리본을 실행할 수 없습니다.

적절한 범위에 대한 액세스 권한이 없을 수 있습니다. 이 문제를 해결하려면 Cisco TAC에 문의해야 합니다. 자세한 내용은 Cisco TAC에 문의를 참조하십시오.

SecureX 리본 작동 방식에 대한 자세한 내용은 SecureX 리본 설명서를 참조하십시오.

**SecureX** 문제 해결

I

번역에 관하여

Cisco는 일부 지역에서 본 콘텐츠의 현지 언어 번역을 제공할 수 있습니다. 이러한 번역은 정보 제 공의 목적으로만 제공되며, 불일치가 있는 경우 본 콘텐츠의 영어 버전이 우선합니다.